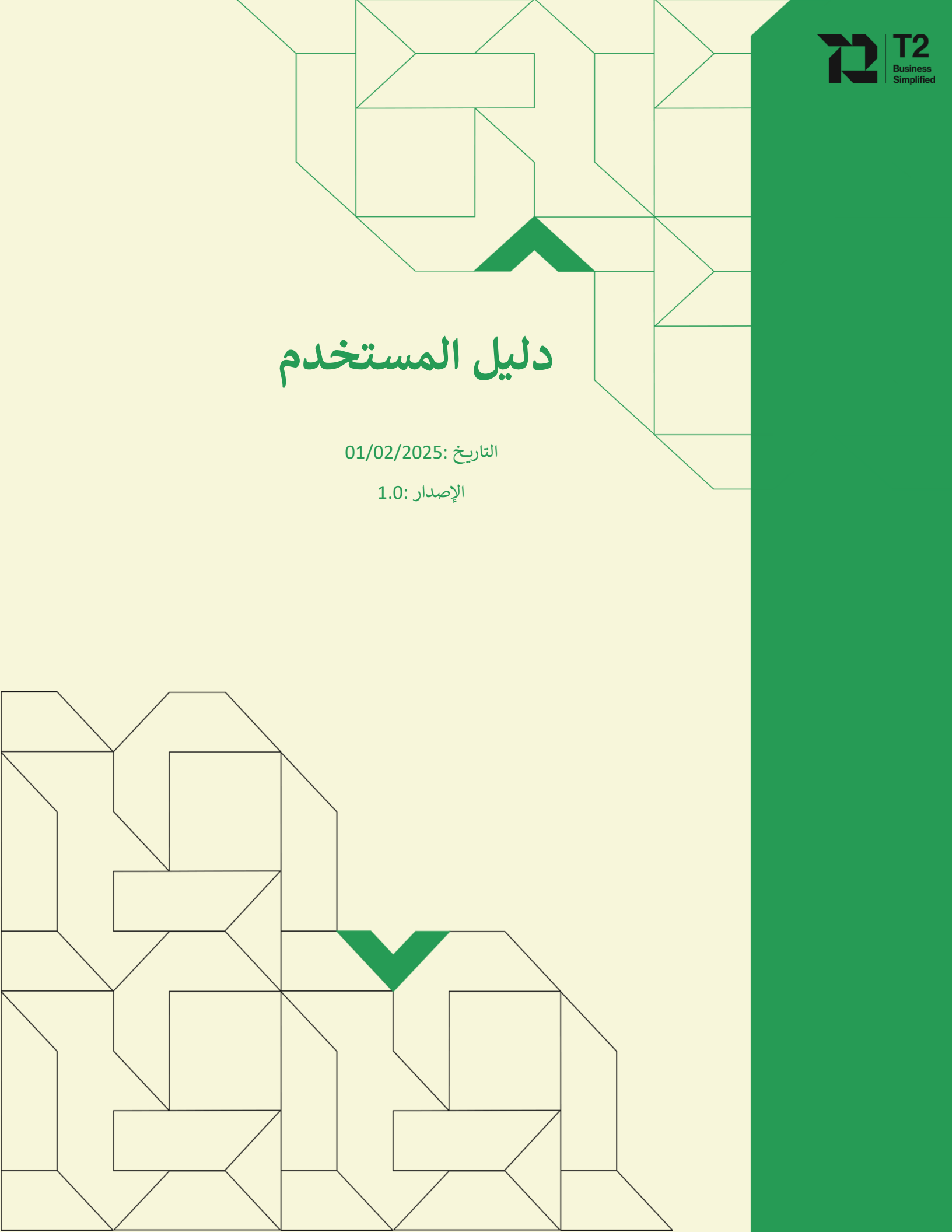

мѕедат

المحتوى

| مقدمة 1.                              | 3  |
|---------------------------------------|----|
| طريقة إنشاء حساب. 2                   | 3  |
| الصفحه الرئيسيه. 3                    | 5  |
| الرصيد .4                             | 6  |
| معلومات الحساب. 5                     | 7  |
| شحن الحساب.6                          | 9  |
| الوتس اب .7                           | 13 |
| الحملات. 8                            | 16 |
| إرسال الرسائل .9                      | 19 |
| إرسال الرسائل 9.1                     | 20 |
| رسائل متقدمة 9.2                      | 20 |
| القوالب الجاهزه 9.3                   | 22 |
| عناوين الارسال .10                    | 23 |
| الأرقام والمجموعات 11                 | 36 |
| إضافة أرقام داخل مجموعة 11.1          | 38 |
| تصدير الأرقام 11.2                    | 39 |
| التقاربر .12                          | 39 |
| تقاربر الرسائل .13                    | 39 |
| تقرير الرسائل المرسلة13.1             | 40 |
| (تقرير الرسائل المجدولة (لم ترسل 13.2 | 41 |
| الأرشيف 13.3                          | 42 |
| تقارير الرسائل المجدولة .14           | 43 |
| سجل الرسائل الصادرة 14.1              | 43 |
| تقرير الشحن والرصيد 14.2              | 44 |
| تقرير الاحصائيات 14.3                 | 45 |
| الاحصائيات .15                        | 46 |
| اسم المستخدم 15.1                     | 46 |
| عنوان الارسال 15.2                    | 47 |
| الرصيد الأغلاقي 15.3                  | 48 |
| تقارير رسائل واتس اب .16              | 49 |
| التقارير 16.1                         | 49 |
| تقرير إحصائي 16.2                     | 50 |
| API مفتاح .17                         | 51 |
| الحسابات الفرعية .18                  | 52 |
| الحسابات الفرعية 18.1                 | 53 |
| عناوين الارسال 18.2                   | 55 |
| إدارة الشحن والرصيد .19               | 57 |
| إدارة طلبات الشحن 19.1                | 57 |
| ادارة حركات الرصيد 19.2               | 58 |
| مركز الأمان .20                       | 59 |
| ترقية الحساب إلى برىميوم .21          | 60 |
| تغيير اللغة .22                       | 61 |
| الدعم الفني .23                       | 62 |
| الاسئلة المتكررة .24                  | 65 |
|                                       |    |

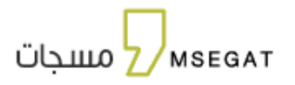

# هذا الدليل موجه للمستخدم حيث يشرح طريقة استخدام منصة مسجات، قد تظهر وتختفي الخصائص المعروضة للمستخدم حسب الصلاحيات الممنوحة له.

### 1. مقدمة

منصة مسجات هي منصة رائدة لتسهيل عملية التواصل بينك وبين عملائك المستهدفين من خلال توفير الأدوات الأساسية والاحترافية لهم، والتي تمهد الطريق لإرسال كافة أنواع الرسائل القصيرة للفئات المستهدفة في بيئة آمنة ومضمونة وبنتائج مرضية أكثر ضمن وقت قياسي وبأقل تكلفة ممكنة.

### طريقة إنشاء حساب

الذهاب للصفحة الرئيسية من خلال الرابط التالي:

## https://web.msegat.com/auth/register

| × kaut | تسجيل الدحول الاشتراك | المتنجات > الاستار API المساعدة >                                                                  | مسجات مسجات                                                                                                    |
|--------|-----------------------|----------------------------------------------------------------------------------------------------|----------------------------------------------------------------------------------------------------|
|        | SMS                   | ائل SMS و<br>الاصطناعي.<br>د وتسريع الاستجابة.<br>ايام الأسوع.<br>د بعو المستقدل<br>د بعو المستقدل | التواصل الذكى يبدأ من هنا رس<br>واتس اب أعمال مدعمه بالذكاء<br>عبر منمه تنبع لك إرسال الرسائل السائل<br>بكماءة. وأتمة الردود على مدار الساعة طوال<br>الرقمي.<br>الرقمي. |
|        |                       | شركاء النجاح                                                                                       |                                                                                                    |
| tiqmo  | Car الميني            | e <u>مدرستی</u><br>malath مدرستی                                                                   | star                                                                                                    |

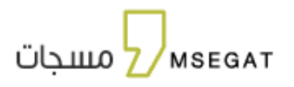

إدخال البيانات المطلوبة ومن ثم تسجيل الدخول إلى الحساب:

|                       | مسجات                                   | GAT En                                       |
|-----------------------|-----------------------------------------|----------------------------------------------|
|                       | شاء حساب جدید                           | il                                           |
|                       | رقم جوالك                               | البريد الالكتروني•                           |
|                       |                                         |                                              |
| ▼                     | نوع الجهة•                              | اسم الجهة ( المسجل في السجل التجاري ) *      |
|                       | الرقم المرجعي                           | ما هو عدد الرسائل المتوقع استخدامه؟•         |
|                       | ◄ المرور•                               | اسم المستخدم•                                |
| <b>Q</b>              |                                         |                                              |
|                       |                                         | أوافق على <u>سياسة وشروط الاستخدام</u>       |
| ى من الغرفة التجارية. | ي للجهات الخاصة ويجب تصديق خطاب التفويض | تنبيه: من متطلبات تفعيل الخدمة وجود سجل تجار |
|                       | <b>شاء حساب جدید</b>                    | اند                                          |
|                       | ب مسجل ؟ سجل الدخول                     | لدي حسا                                      |

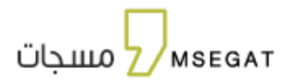

## 3. الصفحه الرئيسيه

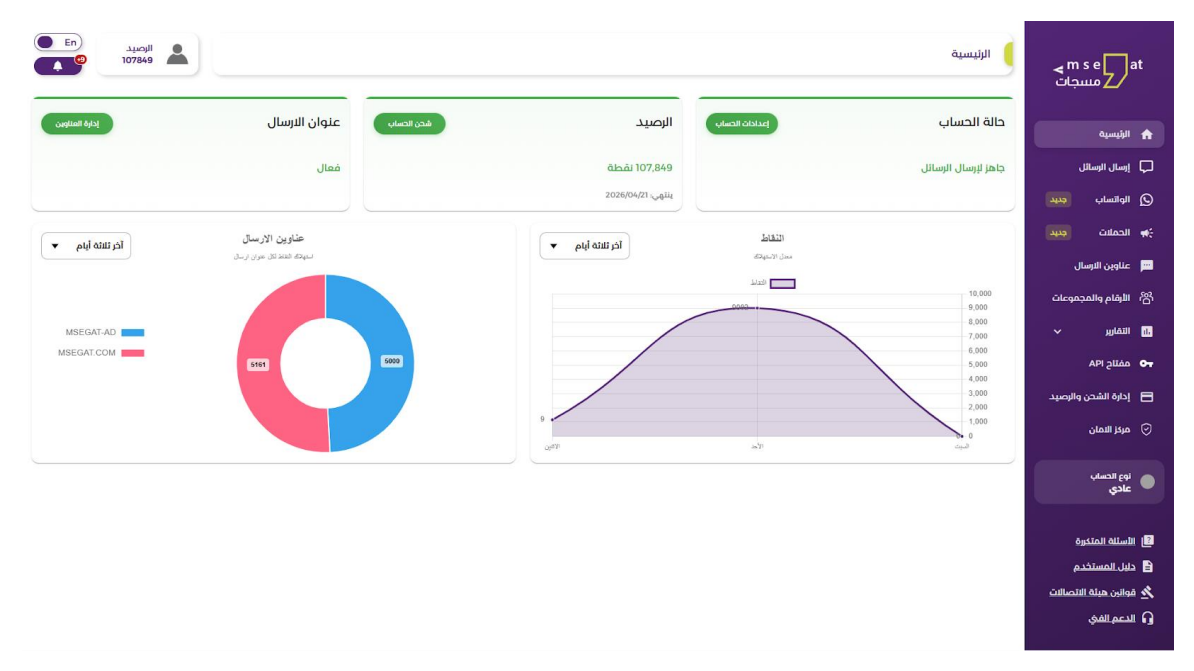

#### رسم توضيحي: الصفحة الرئيسية

عند الاشتراك وتسجيل الدخول، ستظهر الصفحة الرئيسية التي تتيح لك استعراض أهم المعلومات الخاصة بحسابك، مثل:

حالة الحساب

تُوضح مدى جاهزية الحساب للإرسال.

- إذا كانت الحالة باللون الأحمر: الحساب غير جاهز للإرسال.

يمكنك النقر على "إعدادات الحساب" لإكمال البيانات الأساسية، لضمان جاهزية الحساب للإرسال.

- إذا كانت الحالة باللون الأخضر: الحساب جاهز للإرسال.

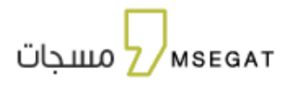

- الرصيد
- إذا كان الرصيد باللون الأحمر، فهذا يدل على أن الرصيد أقل من 100 نقطة.
  - أما إذا كان باللون الأخضر، فهذا يعني أن الرصيد يزيد عن 100 نقطة.

يمكنك شحن الرصيد بطريقتين:

- من خلال الصفحة الرئيسية عبر النقر على زر "شحن الحساب".
  - من خلال قائمة "الرصيد".
    - حالة عناوين الإرسال

تُبين جاهزية عناوين الإرسال المرتبطة بحسابك.

- إذا كان عنوان الإرسال باللون الأحمر: أحد العناوين غير جاهز للإرسال.
- إذا كان عنوان الإرسال باللون الأخضر: جميع العناوين جاهزة للإرسال.
  - معدل استهلاك النقاط

يُظهر الرسم البياني معدل استهلاك النقاط خلال الأيام الثلاثة الأخيرة.

- معدل الإرسال حسب عناوين الإرسال
- يُعرض الرسم البياني معدل استهلاك النقاط لكل عنوان إرسال في الحساب خلال الأيام الثلاثة الأخيرة.

# 4. الرصيد

يمكنك استعراض رصيدك الحالي من ايقونة الرصيد

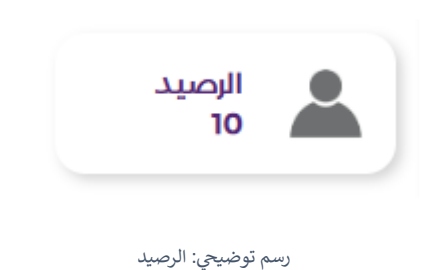

كما يمكنك التعديل على إعدادات الحساب من خلال الضغط على أيقونة الحساب (الرصيد)، لتظهر لك الخيارات التالية:

- معلومات الحساب
  - شحن الحساب
  - تسجيل الخروج

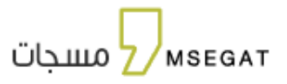

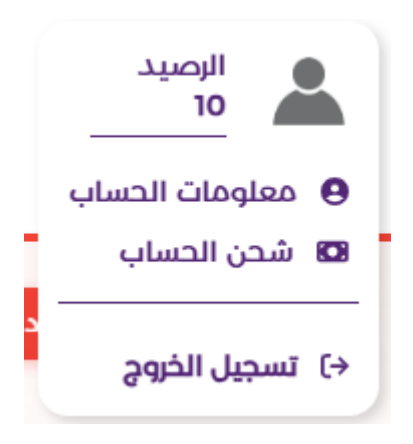

رسم توضيحي: الرصيد

5. معلومات الحساب

يمكنك التعديل على معلومات حسابك أو إضافة معلومات جديدة .

تنقسم معلومات الحساب إلى:

البيانات الأساسية : يمكنك التعديل على البيانات الأساسية مثل : كلمة المرور , البريد الالكترونى , نوع الجهة و رقمها , التصنيف , رقم
 الجوال , اسم الشركة , الدولة , المدينة , الحى , الشارع , رقم المبنى , الرمز البريدي , الرقم الإضافي للعنوان , معرف اخر , رقم تسجيل ضريبة
 القيمة المضافة , رقم السجل التجارى , الجنس

في حال كان الحساب لا يحتوي على عنوان ارسال فعّال او تحت التنفيذ او تحت المراجعه مع شركات الاتصالات ، يمكنك تعديل اسم الجهة، نوع الجهة، والرقم التابع لها.

- الاعدادات الافتراضيه: التعديل على اللغة الافتراضية, تفعيل الاشتراك في القائمة البريدية, استلام إشعار عند انخفاض الرصيد
   معندما يكون الرصيد أقل من ,ارسال الاشعار الى الجوال , ارسال الاشعار الى البريد الالكتروني ,استلام رمز التحقق للدخول لحسابك
   على رقم جوال اضافة , اضافة IP ثابت لإرسال الرسالة بواسطة API ,استلام التنبيهات .
  - الإعدادات المتقدمة: الرقم المفضل, منع تكرار الإرسال, عنوان الإرسال الافتراضي, تفعيل الرسائل الدولية, تفعيل الرسائل الدولية لكل من

(روسيا,العراق,أوزبكستان,اليمن,افغانستان,طاجيكستان,بنغلاديش,سوريا,ليبيا,سيريلانكا,إندونيسيا,كينيا,الجزائر,باكستان,أذربيجان,جمهورية قيرغيزستان,نيجيريا,اثيوبيا,جنوب افريقيا,جنوب السودان,النرويج,الصومال,أوغندا,دولة السودان)

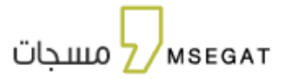

|                     |                          |                                                         | معلومات الحساب                        | m s e at مسجات<br>مسجات              |
|---------------------|--------------------------|---------------------------------------------------------|---------------------------------------|--------------------------------------|
|                     | ات المتقدمة              | ه الافتراضية 🔹 الاعدادا.                                | البيانات الاساسية 🗢 الاعدادات         | الرئيسية                             |
|                     |                          | تاريخ انتهاء الرصيد<br>تاريخ الاشتراك <b>22/05/2025</b> | اسم المستخدم try57<br>اسم الجهة مسجات | پارسال الرسائل<br>(م) الوائسان حدید) |
|                     |                          | رقم المستخدم <b>135411</b>                              | الرصيد 10                             | بي الحملات معيد                      |
| رقم السجل التجاري " | نوع الجهة -              | _                                                       | د <i>لمة</i> المرور*                  | 💴 عناوين الارسال                     |
|                     | خاص (القطاع التجاري)     | ď                                                       |                                       | اللرقام والمجموعات                   |
| البريد الالكاروني*  | القطاع •                 |                                                         | اسم الجهة (المسجل في السجل التجاري) * | التقارير 🗸                           |
| support@msegat.sa   | •                        |                                                         | مسجات                                 | مفتاح 🗛                              |
| المدينة•            | الدولة                   |                                                         | رقم الجوال <b>•</b>                   | 📄 إدارة الشحن والرصيد                |
| •                   | المملكة العربية السعودية | 966+                                                    | 96650000000                           | 😔 مرائز الدمان                       |
| رقم المبی*          | الشارع"                  |                                                         | الحي*                                 |                                      |
| رقم المبنى          | الشارع                   |                                                         | الحى                                  | نوع الحساب<br>عادي                   |
| معرف اخر            | الرقم الاضافى للعنوان*   |                                                         | الرمز البريدي•                        |                                      |
| معرف اخر            | الرقم الاضافى للعنوان    |                                                         | الرمز البريدى                         | الاستلة المتخرة<br>جلبا، المستخدم    |
|                     | الجنس                    |                                                         | رقم تسجيل ضريبة القيمة المضافة        | ۸ قوانین هیئة الاتصالات              |
|                     | 🔾 دىر 🔾 النى             |                                                         | رقم تسجيل ضريبة القيمة المضافة        | 🔒 الدعم الفي                         |
|                     |                          |                                                         | حفظ                                   |                                      |

رسم توضيحي: - الرصيد -معلومات الحساب - المعلومات الأساسية تعديل

|                     | معلومات الحساب                                    | at و m s e<br>مسجات                         |
|---------------------|---------------------------------------------------|---------------------------------------------|
| الاعدادات المتقدمة  | البيانات الاساسية 📫 الأعدادات اللفتراضية          |                                             |
|                     |                                                   | atmithi 👪                                   |
| ر بب ا              | اللغة الافتراضية                                  | 📮 إرسال الرسائل                             |
|                     | تفعيل الاشاراك في القائمة البريدية                | 🕥 الوائساب 📴                                |
|                     | استلام اشعار عند انخفاض الرصيد                    | به الحملات محبيد                            |
| 100                 | عندما يكون الرصيد اقل من                          | . Reall codic 🔛                             |
| × 96650000000       | ارسال الاشعار الى الجوال                          | عمرين الرسان المجموعات 😤 اللرقام والمجموعات |
| × support@msegat.sa | ارسال الاشعار الى البريد الالكتروني               | ال التقارير 🗸                               |
|                     | استلام رمز التحقق للدخول للحساب على رقم جوال اضاف |                                             |
|                     | اضافة IP ثابت لإرسال الرسالة بواسطة API           | API 2000 07                                 |
|                     | استلام التنبيهات                                  | 📑 🛛 إدارة الشحن والرصيد                     |
|                     | (MAD)                                             | 🕤 مرادز الدمان                              |
|                     |                                                   | نوع الحساب<br>عادي                          |
|                     |                                                   | Austali Alturlit 19                         |
|                     |                                                   | ے۔<br>1 دلیل المستخدم                       |
|                     |                                                   | 🖈 قوانين ميئة الاتصالات                     |
|                     |                                                   | <br>G الدعم الفري                           |
|                     |                                                   |                                             |

رسم توضيحي: - الرصيد -معلومات الحساب - المعلومات الافتراضية

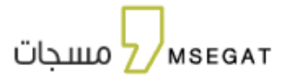

| معلومات الحساب 🔒 الصبد                                                                                                    | m s e at<br>2 مسجات   |
|----------------------------------------------------------------------------------------------------|-----------------------|
| 💄 البيانات الاساسية 🔅 الاعدادات الافتراضية 👶 الاعدادات المتقدمة                                                                                                    | 🖵 إرسال الرسائل       |
| الرقم المفضل (14 من الجوال) +666                                                                                                    | 💻 عناوين الارسال      |
| ♦ احصل مجتنا على خصم وتله على إضفاء الففضل.<br>عند اضفاف القرم بمدلك تفوه بعد مرور 50 يوم<br>عند اضفاف القرم بمدلك تفوه بعد مرور 50 يوم                                                                                             | සී الأرقام والمجموعات |
| منع تکرار الارسال                                                                                                    | 📰 تقارير الرسائل      |
| عنوان اللوسال Msegat.com                                                                                                    | ╏ التقارير المجدولة   |
| الفزاغي                                                                                                    | API 😽 مفتاح           |
| تفعيل الرسائل الدولية لاك من                                                                                                    | ا، احصائیات           |
| ارسيا المراق أولامسان الرمن الملامسان بنامة درش سوريا ليريا سريافنا إلدوانسا في الالتراني الحالي الرواني فرغورية الورما، لارض المراقي ولاحية الورمان ولاحية الورمان ولاحية الورمان لارضيا<br>السودان الأمريكي أعندا لدريلة السودان] | 😑 إدارة الشحن والرصيد |
| حفظ                                                                                                    | 🕤 مركز الدمان         |
|                                                                                                    | نوع الحساب<br>عادي    |
|                                                                                                    | 🔁 الأسئلة المتخررة    |
|                                                                                                    | 🔒 دليل المستخدم       |

رسم توضيحي:إدخال معلومات - الرصيد -معلومات الحساب - المعلومات المتقدمه

## 6. شحن الحساب

يجب اكتمال معلومات الحساب لتتمكن من شحن واستخدام الحساب .

بالنقر على أيقونة الرصيد واختيار (شحن الحساب)

| الرصيد En<br>10<br>مات الحساب |                               |                   |               | الرئيسية                | m s e at<br>مسجات Z                       |
|-------------------------------|-------------------------------|-------------------|---------------|-------------------------|-------------------------------------------|
| ر الحساب<br>ارة العناوين      | عنوان الارسال                 | الرصيد شحن الحساب |               | حالة الحساب             | الأنسية                                   |
| ل الخروج                      | غیر فعال                      | 10 نقطة           |               | غير جاهز لإرسال الرسائل | 📮 إرسال الرسائل                           |
|                               |                               | ينتهي، لا يوجد    |               |                         | الحملات ويبو                              |
|                               | وتلويد الاسال                 |                   | النقاط        |                         | 💻 عناوين الارسال                          |
|                               | استهدای الفتار کان حوان ارسال |                   | محل الإستهلاك |                         | සු الأرقام والمجموعات                     |
|                               |                               |                   | lad           | 1.0                     | 🗐 تفارير الرسائل                          |
|                               |                               |                   |               | 0.8                     | ╏ التقارير المجدولة                       |
| لا لىجد بېانات                |                               | 0                 |               | 0.2                     | API <b>۵۰</b>                             |
|                               |                               |                   |               | 0.2-                    | اا، احصائيات                              |
|                               | 1                             |                   |               | 0.6-<br>0.8-<br>1.0-    | 😑 إدارة الشحن والرصيد                     |
|                               |                               | هيت               | Genes         | الفعوس                  | 😔 مركز الامان                             |
|                               |                               |                   |               |                         | نوع الدساب<br>عادي<br>11. الأسالة المتخمة |

رسم توضيحي: الصفحة الرئيسية

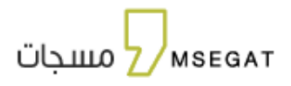

# تتيح هذه الخدمة إمكانية شراء رخصة تفعيل اسم مرسل أيضا الباقة المناسبة ليتم شحن الحساب،

اتبع الخطوات التالية:

- النقر على " شحن الحساب "
  - اختيار " الباقات "
  - اختيار الباقة المطلوبة
- الموافقة على الشروط والأحكام
  - اختيار طريقة الدفع
    - تأكيد الطلب

| En 1400                                         |                               | هدن الحساب - الباقات                                                                                                    | m s e at مج∎<br>مسجات                                                                                                    |
|-------------------------------------------------|-------------------------------|----------------------------------------------------------------------------------------------------|----------------------------------------------------------------------------------------------------|
|                                                 |                               | <ul> <li>شدن الصباب</li> <li>الباغات</li> </ul>                                                                                                    | <ul> <li>الرئيسية</li> <li>إرسال الرسائل</li> <li>الواتساب جديد</li> </ul>                                                                                                    |
| ة.<br>اضف رمز الكوبون / القسيمة الشرائية هي     | 业 549                         | علي المعندية المعندية معندية المعندية المعندية معندية المعندية المعندي | م الحملات مديد<br>عناوين الارسال                                                                                                    |
| الباقة<br>بونزية                                | 歨 1040                        | فضية (٥٥٥٥ نفطه                                                                                                    | اللرقام والمجموعات<br>۱۱۰ التفارير ب                                                                                                    |
| 000 نقطة<br>المبلغ 549 يار                      | <u></u> 2560                  | نياتليوم 25000 نقطة                                                                                                    | API مفتاح API مفتاح API جازه الشحن والرصيد                                                                                                    |
| شامل الضربية<br>التالي                          | 兆 4999                        | مەتە 20000 ئىلتىنىش                                                                                                    | <ul> <li>مركز الدمان</li> <li>أمع الدسان</li> </ul>                                                                                                    |
|                                                 | <b>韭 7000</b>                 | فهيبة المعنان فريد                                                                                                    | عادي                                                                                                    |
|                                                 | <b>兆 13500</b>                | ماسية (200000 ماسية)                                                                                                    | الله الاستلة المتخررة<br>المستخدم المستخدم المستخدم المستخدم المستخدم المستخدم المستخدم المستخدم المستحمانية المتحمانية المتحم |
|                                                 |                               | فحصص مخصص الفطة 🔾                                                                                                    |                                                                                                    |
|                                                 |                               | رخصة لفعيل عنوان ارسال عدد العناوين المطا عنه 200 يال نثل اسم مرسل جديد 🔾                                                                                                    |                                                                                                    |
| (صلاحية اسم المرسل سنة كاملة من تاريخ التفعيل). | دة) شامل ضريبة القيمة المصافة | <ul> <li>تنبيه من منطلبات تفعيل الخدمة وجود سجل تجاي الجهات الخاصة ويجب تصديق خطاب القويمي من الغولة التجارية.</li> <li>وفقًا التخليم هيئة الأصالات وتقنية المعلومات، سيتم اختساب رسوم تفعيل لذل اسم مرسل جديد بمبلغ 300 زبال غير مسترا</li> </ul>                                                                                                    |                                                                                                    |

رسم توضيحي: (اختيار الباقة) - شحن الحساب

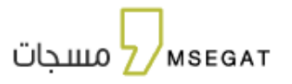

| En کارمید<br>509 ک                      |                  |             |                          | شحن الحساب - الباقات              | m s eat<br>مسجات                                    |
|-----------------------------------------|------------------|-------------|--------------------------|-----------------------------------|-----------------------------------------------------|
|                                         |                  |             |                          | 🔀 شحن الحساب                      | 🔒 الرئيسية                                          |
|                                         |                  |             |                          | الباقات                           | 🖵 إرسال الرسائل                                     |
| 3                                       |                  | 0           |                          | 0                                 | ۸ الوائساب جدید                                     |
|                                         | الباقة<br>بوناية |             |                          | الرجاء اختيار طريقة الدفع:        | بي الحملات جديد<br>عناوين الارسال                   |
|                                         | 4000 نقطة        | mastercard. | VISA                     | مدی<br>mada                       | اللوقام والمجموعات<br>التقارير ب                    |
| <b>549</b> پلا<br>شامل الضربية<br>التال | المبلغ           |             | <b>é</b> Pay             | SiC pay                           | مفتاح API مفتاح 😽                                   |
|                                         |                  |             |                          |                                   | 🕤 مركز الدمان                                       |
|                                         |                  |             |                          | الرجاء ادخال بيانات البطاقة:      | نوع الحساب<br>عادي                                  |
|                                         |                  |             |                          | ومم البطافة<br>٤ اسم حامل البطاقة | الأسئلة المتخررة                                    |
|                                         |                  |             | 🗎 رقم التحقق خلف البطاقة | 🛍 شهر/ سنة                        | المستخدم<br>بين المستخدم م<br>موانين مينة الاتصالات |
|                                         |                  |             |                          |                                   | 🔒 الدعم الفي                                        |

رسم توضيحي: (اختيار طريقة الدفع - إدخال البيانات ) - شحن الحساب

|    |                              | شحن الحساب - الباقات            | m s e at مسجات<br>مسجات |
|----|------------------------------|---------------------------------|-------------------------|
|    |                              | 🗖 شحن الحساب                    |                         |
|    |                              | الباقات                         |                         |
|    |                              |                                 | ليها إرسان الرسائل      |
| 00 |                              | 0                               | 🕥 الوائساب جدید         |
|    |                              | سيتم شحن حسابك بالباقة المختارة | الحملات وديد            |
|    |                              |                                 | 💻 عناوين الارسال        |
|    | بروالية                      | نوع الباقة                      | සී، الأرقام والمجموعات  |
|    | 4000 نقطة                    | عدد النقاط                      | الاقاور 🗸               |
|    | <b>兆 549</b><br>شامل الضريبة | المبلغ                          | مفتاح 🗛                 |
|    |                              |                                 | 📄 إدارة الشحن والرصيد   |
|    | طلب                          | تأفيد ا                         | 😔 مردز الدمان           |
|    | ر قائمة الباقات              | إنهاء والمودة إل                |                         |
|    |                              |                                 | نوع الحساب<br>عادي      |
|    |                              |                                 |                         |
|    |                              |                                 |                         |
|    |                              |                                 |                         |
|    |                              |                                 | ک قوانین مینه الاصالات  |
|    |                              |                                 | وا الدعم الفري          |

رسم توضيحي: (تأكيد الطلب ) - شحن الحساب

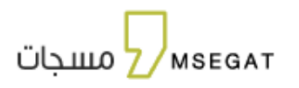

ادخال رمز التحقق لتأكيد عملية الشراء

| utefitiana 🔂 🔤 casa<br>anglatana 🔂                                                                            |        |
|----------------------------------------------------------------------------------------------------|--------|
| للتحقق من عملية الشراء                                                                                        |        |
| تم ارسال رمز التحقق الى جوالكم المنتهى ب *********<br>لتأكيد الدفع إلى Msegat بمبلغ SAR 549.00 باستخدام بطاقة | ****** |
| Verification Code                                                                                             |        |
|                                                                                                    |        |

طلب كلمة سر جديدة

Terms of Use | ?Need help

ستحصل على الرصيد في حسابك في مسجات بشكل فوري

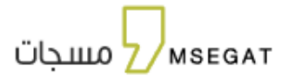

7. الوتس اب

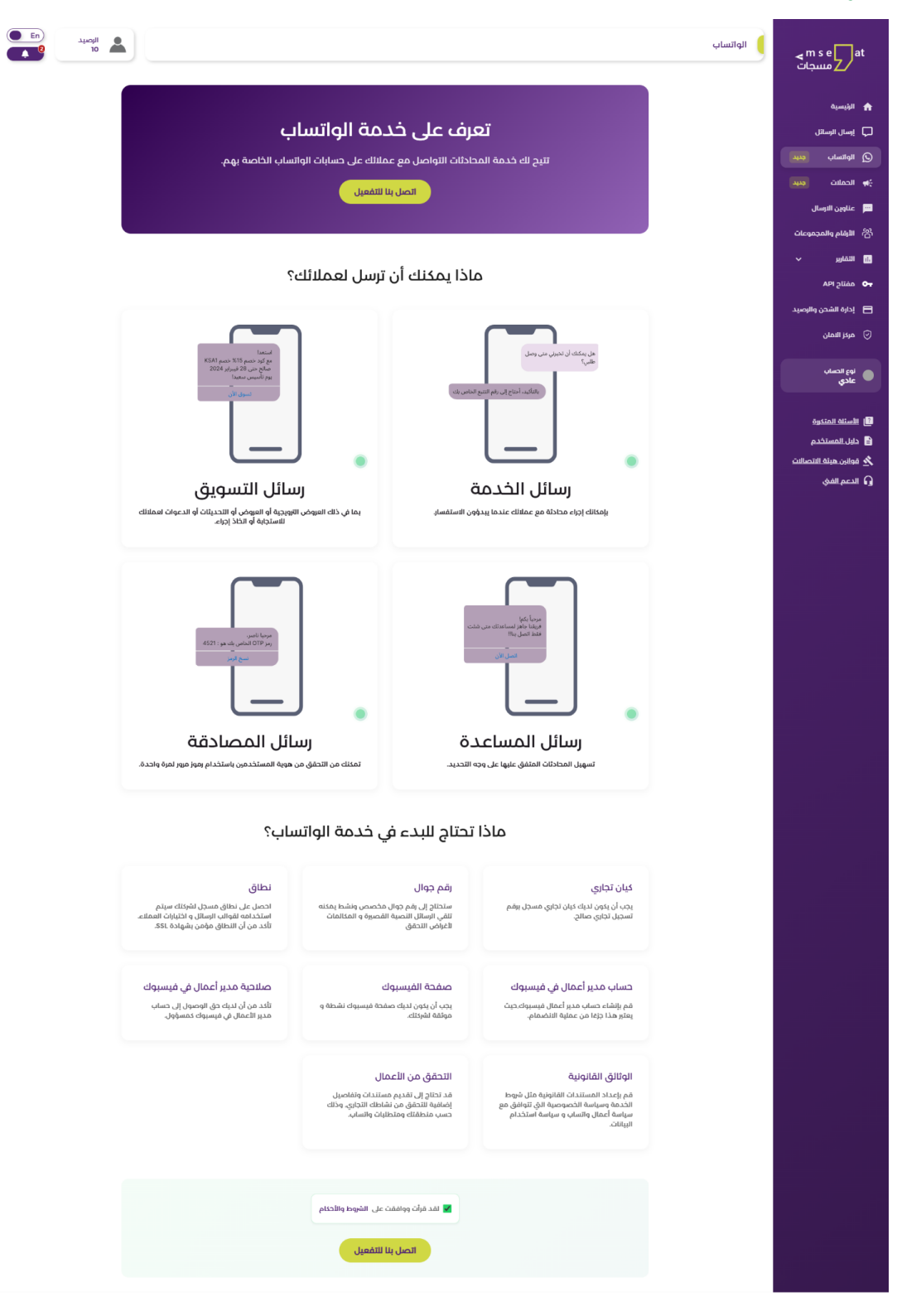

رسم توضيحي: واتس اب

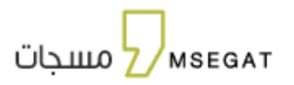

تُتيح لك خدمة واتس آب للتواصل مع العملاء مباشرة عبر حساباتهم على واتس آب، من خلال رسائل مخصصة وفعالة ضمن أربع فئات رئيسية:

أنواع رسائل واتس اب للأعمال:

- رسائل الخدمة : يمكن التفاعل مع العملاء عندما يبدؤون المحادثة، مثل الرد على الاستفسارات أو متابعة الطلبات.
- رسائل التسويق الارسال العروض الترويجية ، تحديثات، دعوات أو أي محتوى يهدف إلى تشجيع العملاء على التفاعل أو اتخاذ إجراء.
  - رسائل الدعم: تسهّل المحادثات المخصصة التي تم الاتفاق عليها مسبقًا لتقديم خدمة أفضل لعملائك.
  - رسائل التحقق (المصادقة) : تحقق من هوية المستخدمين عبر رموز مرور لمرة واحدة (OTP) لتأمين الحسابات والخدمات.

للاشتراك في خدمة واتس أب :يمكنك زيارة صفحة "واتساب"، والموافقة على الشروط والأحكام، ثم النقر على "اتصل بنا" لإكمال عملية التفعيل.

|                   | تقديم طلب الاشتراك  |
|-------------------|---------------------|
|                   | الاسم*              |
| i                 | هذا الحقل مطلوب     |
|                   | اسم الشركة*         |
|                   | رقم الجوال <b>•</b> |
|                   |                     |
|                   | البريد الإلكتروني•  |
|                   |                     |
| إلغاء تقديم الطلب |                     |

رسم توضيحي: تقديم طلب اشتراك واتساب

دليل المستخدم - مسجات

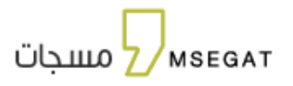

عقب تقديم الطلب بنجاح، سيتولى فريق المبيعات التواصل معكم لإتمام عملية التفعيل وفق الإجراءات المعتمدة.

سيتم عرض صفحه توضح

- حالة الاشتراك : قيد الإجراء
  - 2. تاريخ تقديم الطلب

| En 5531 |                                                                         |                    | mseatt ومسجات                                                                                                    |
|---------|-------------------------------------------------------------------------|--------------------|----------------------------------------------------------------------------------------------------|
|         | <b>خدمة واتساب</b><br>تتبح لك التواصل مع عملانك على حساباتهم في واتساب. |                    | <ul> <li>البارسیه</li> <li>ایسان انوستان</li> <li>ایسان انوستان</li> <li>ایسان دوند</li> <li>ایسان دوند</li> </ul> |
|         | العة التقيد (                                                           | حالة الاشتراك:     | هم عنوین موسن<br>68 اللوغام والمجموعات<br>10 التماریر ب                                                            |
|         | و 3/08.27 ,2025/04/07                                                   | تاريخ تقديم الطلب: | <ul> <li>مفتاح API</li> <li>بالم مفتاح API</li> <li>بالمندن والرصيد</li> </ul>                                     |
|         |                                                                         |                    | <ul> <li>مونز الدمان</li> <li>نوع الحساب</li> <li>علدي</li> </ul>                                                  |
|         |                                                                         |                    | الاستنداديوة<br>۲۵ دليل المستخدم<br>۲۰ مواني ميناد التصالف<br>۱۰ الدعم الفرن                                       |

رسم توضيحي: واتس اب – حالة الاشتراك "تحت التنفيذ"

وبعد تفعيل الخدمة، سيتم عرض صفحة توضح معلومات الاشتراك، وتتضمن ما يلي:

- حالة الاشتراك: نشط أو غير نشط
- تفاصيل الحالة: توضح وصفاً لحالة الاشتراك الحالية
  - تاريخ الإشتراك: يوضح تاريخ بدء الاشتراك
- تاريخ التجديد: يوضح تاريخ انتهاء الاشتراك وموعد التجديد
  - معرّف مدير الحساب التجاري
- نوع خدمة واتساب: يتم توضيح نوع الخدمة المستخدمة، مثل:
  - رسائل الخدمة
  - رسائل التسويق
  - رسائل الدعم
  - رسائل التحقق (المصادقة)
  - واجهة برمجة تطبيقات واتساب (WhatsApp API)

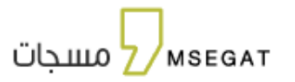

|      |                                                                       |                                              | الواتساب | m s eattat<br>مسجات                                                            |
|------|-----------------------------------------------------------------------|----------------------------------------------|----------|--------------------------------------------------------------------------------|
|      | <b>خدمة واتساب</b><br>بح له التواصل مع عملاتك على حساباتهم في واتساب. | Π                                            |          | <ul> <li>۸ الرئيسية</li> <li>إرسال الرسائل</li> <li>٩ الواتسان وديد</li> </ul> |
|      |                                                                       |                                              |          | به الحملات منيد) 🚓 الحملات                                                     |
|      | لشط)                                                                  | حالة الاشتراك:                               |          | اللرقام والمجموعات<br>۱۱ التقارير ۲                                            |
|      |                                                                       | تقاصيل الحالة:                               |          | ممتاح API ممتاح <b>O</b>                                                       |
|      | 12:48:38 ,2025/03/11 ص                                                | تاريخ الاشتراك:                              |          | تى الاستان العربية<br>إدارة الشحن والرصيد                                      |
|      | 9:00:00 ,2026/02/10<br>366428653227067                                | تاريخ التجديد:<br>معرّف مدير الحساب التجاري: |          | 🕤 مركز التمان                                                                  |
|      |                                                                       | نوع خدمة واتساب:                             |          | نوع الحساب<br>بریمیوم                                                          |
| [] ⊙ |                                                                       | مفتاح واجهة برمجة تطبيقات والساب:            |          | الأستلة المتكرة 🗈 الأستلة المتكرة                                              |
|      |                                                                       |                                              |          | 🕺 قوانين هيئة الاتصالات<br>🎧 الدعم الفي                                        |

### رسم توضيحي: واتس اب

8. الحملات

تتيح هذه الخدمة إمكانية إرسال حملة واستعراض تقارير الحملة ضمن فترة زمنية تصل إلى 6 أشهر من تاريخ الإرسال، بشرط أن تحتوي الحملة على أكثر من رقم.

يمكنك البحث باستخدام أحد الحقول التالية بـ(عنوان الرسالة , نص الرسالة , تاريخ البدء - تاريخ الانتهاء بحيث تحديد تاريخ البدء وتاريخ الانتهاء , القناة , وقت الارسال )

- يمكنك ايضا استعراض تفاصيل كل حملة من خلال زر "تفاصيل "
- يمكنك ايضا اعادة ارسال كل حملة من خلال زر "اعادة ارسال "

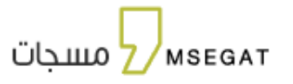

| En 3413   | ыліі<br>54.5        |           |         |                   |               |                            | الحملات                   | m s e a<br>مسجات         | t        |
|-----------|---------------------|-----------|---------|-------------------|---------------|----------------------------|---------------------------|--------------------------|----------|
|           |                     |           |         |                   |               |                            |                           | 1 الرئيسية               | <b>a</b> |
|           |                     |           |         |                   |               |                            | + إضافة حملة جديدة        | ς إرسال الرسائل          |          |
|           | 25/01/2025 - 2      | E/01/2025 |         |                   |               |                            | II. all data              | الحملات (الله            |          |
|           | 23/01/2023 - 2      |           |         | ונישנט            |               |                            | Ormini Ordre              | عناوين الارسال           |          |
|           |                     | •         |         | ة الترسال         | pāu           |                            | القناة                    | م الأرقام والمجموعات     | ది       |
| ت م       | تصدير               |           |         |                   |               |                            |                           | ) تقارير الرسائل         | 3        |
|           | _                   |           |         |                   | تاريخ إرسالها | لات لمدة تصل إلى 6 أشهر من | ملاحظة: يمكن استعراض الحم | ] التقارير المجدولة      | 3        |
| الإجراءات | وقت الارسال         | القناة    | التخلفة | اجمالي المرسل لهم | عدد النرقام   | نص الرسالة                 | عنوان الارسال             | API C مفتاح              | -        |
| 6 5       | 05:21:07 25-01-2025 | WEB       | 4000.00 | 4,000             | 4.000         | msegat                     | MSEGAT.COM                | احصائيات                 |          |
| 6 2       | 05:16:10 25-01-2025 | WEB       | 1000.00 | 1.000             | 1.000         | Msegat                     | 9898                      | ]    إدارة الشحن والرصيد | •        |
|           |                     |           | 2       | التتائج ٢         |               |                            |                           | ) مركز الدمان            |          |
|           |                     |           |         |                   |               | v 50                       | 5 4 3 2 1                 | نوع التساب<br>عادي       |          |

رسم توضيحي: الحملات

#### تفاصيل الحملة:

عند النقر على "تفاصيل"، سيتم استعراض معلومات الحملة، وتشمل:

عينة من الرسائل ,عدد الأرقام ,عدد الارقام المرسل لها

رسم بياني يوضح حالات الإرسال، ويتضمن:

عدد الأرقام التي تم الإرسال لها ,عدد الارقام التي تم الإرسال لها ,عدد الرسائل المستلمة,عدد الرسائل التي لم تُرسل ,عدد الرسائل التي أُرسلت ولكن تعذّر تسليمها

كما يمكن استخدام فلاتر البحث لتصفية النتائج بناءً على:

رقم الجوال الحالة

جدول العرض يبين تفاصيل الحملة، ويشمل الأعمدة التالية:

رقم الجوال ,وقت الإرسال ,وقت الإرسال المطلوب ,وقت الاستلام ,التكلفة ,الحالة , التفاصيل

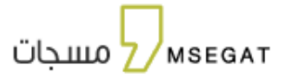

| 6 En Jucoli -<br>36010.5                   |          |                        |                         |                        | تفاصيل الحفلة           | m s e at مسجات<br>Z مسجات               |
|--------------------------------------------|----------|------------------------|-------------------------|------------------------|-------------------------|-----------------------------------------|
|                                            |          |                        |                         |                        |                         | նկողին 🏫                                |
|                                            |          |                        |                         |                        | 💻 عينة من الرسائل       | 🖵 پومال الومائل                         |
| م <u>ب</u>                                 |          |                        |                         |                        |                         | teatri cut                              |
| استانت<br>ام تر در شان<br>ارسک رانش السلیم |          |                        |                         | الموسل لها<br>4000     | مدد العرقام<br>4000     | 📕 عناوين الوسال<br>🖄 الايقام والمجموعات |
|                                            | 600      |                        |                         |                        |                         | ~ <sub>М</sub> ала (1.                  |
|                                            |          |                        |                         |                        |                         | مفتاح ۸۹۱ م                             |
|                                            |          |                        |                         |                        | الأرقام                 | 🖥 الحسابات الفرمية                      |
| •                                          | الدالة   |                        | 25/01/2025 - 24/01/2025 |                        | رقم الجوال: 9665xxxxxxx | 😑 إدارة الشحن والرصيد                   |
| تمىير • 🔉                                  |          |                        |                         |                        |                         | 😔 مرادز الدمان                          |
| الحالة \$ التفاصيل \$                      | ¢ AAISUI | وقت السلام             | وقت الترسال المطلوب     | وقت الوسال             | رقم الجوال              | انوع الصباب<br>عاده،                    |
| تم التسليم                                 | 1.00     | 03-02-2025<br>10-31-52 | 26-01-2025<br>02:15:47  | 25-01-2025<br>17:21:07 | 966580001117            |                                         |
| تم التسليم                                 | 1.00     | 03-02-2025<br>10:31:43 | 26-01-2025<br>02:15:24  | 25-01-2025<br>17/21/07 | 966500000538            | المتلة المتكوة                          |
| تم التستيم                                 | 1.00     | 03-02-2025<br>10.31.53 | 26-01-2025<br>02:15:51  | 25-01-2025<br>17:21:07 | 966540001230            | المستحدم که قوانین میناه التصالات       |
| تم التسليم                                 | 1.00     | 03-02-2025<br>10-31.52 | 26-01-2025<br>02:15:46  | 25-01-2025<br>17:21:07 | 966580001099            | 🔒 الدعم الفي                            |
| تم النسليم                                 | 1.00     | 03-02-2025<br>10:31:53 | 26-01-2025<br>02:15:48  | 25-01-2025<br>17:21:07 | 9665800001142           |                                         |

رسم توضيحي: الحملات - تفاصيل

اعادة ارسال :

عند النقر على 'إعادة إرسال'، سيتم إرسال الحملة كما هي إلى نفس عدد الأرقام التي تم الإرسال لها سابقًا.

| m s e at مسجات                                                                      | الدملات                                                                   |                                         |             |                     | د الوميد.<br>عود المعالية<br>عود المعالية |
|-------------------------------------------------------------------------------------|---------------------------------------------------------------------------|-----------------------------------------|-------------|---------------------|-------------------------------------------|
| ۹۵ الارسیت<br>پستان الیسائل                                                         | C point and g                                                             |                                         |             |                     |                                           |
|                                                                                     | ( • try )                                                                 | • MSEGAT.COM                            | نص الرسالة  |                     |                                           |
| 📰 علاوين الاوسال                                                                    | 25/01/2025 - 25/01/2025                                                   | 611.01                                  | وفت الأيسال |                     | •                                         |
| اللهام والمجموعات<br>التمارير ب                                                     | ما حافظه بعان استعراض الحماقات تعدة تصل إلى سنة أقبور فقط من تابيح البوم. | بادة إسال الحملة                        |             |                     | C Q                                       |
|                                                                                     | علوان الزمال المالة عد                                                    |                                         | 80.0B       | وقت الرسال          | cieppi                                    |
| etten colecte St                                                                    | msegat MSEGAT.COM                                                         | هل أنت متأكد من إعادة إرسال هذه الحملة؟ | WEB         | 05:21:07 25-01-2025 | 6 5                                       |
| 📄 بدایه الشمن وهومید<br>🕤 مردز الدمان                                               | (10) - 5 4 3 2 J                                                          | (إنفاء) (إنفاء)                         |             |                     |                                           |
| اوع الدساب<br>عادي                                                                  |                                                                           |                                         |             |                     |                                           |
| ال السلة الملتية<br>12 دليل المستخدم<br>24 موانير مبلة الالموالين<br>13 الدمم الفرق |                                                                           |                                         |             |                     |                                           |

رسم توضيحي: الحملات - اعادة ارسال

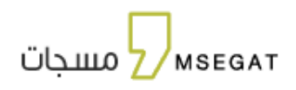

9. إرسال الرسائل

تتيح المنصة خدمة إرسال الرسائل القصيرة وتحتوي على الخيارات التالية:

- إرسال الرسائل
- القوالب الجاهزه

| البرسنان الرسائل - ارسال الرسائل                                                                                                    | m s e at مسجات<br>مسجات                                                     |
|----------------------------------------------------------------------------------------------------|-----------------------------------------------------------------------------|
| <ul> <li>إوسال الرسائل</li> <li>القوالب الجاهزة</li> </ul>                                                                                                    | الرئيسية                                                                    |
| 💌 ارسال الرسائل 📑 رسانل متقدمة                                                                                                    | 📮 إرسال الرسائل                                                             |
|                                                                                                    | 🕑 الوائساب چېپ                                                              |
| ▼ MSEGATCOM                                                                                                    | 🚓 الحملات 🕵                                                                 |
|                                                                                                    | 🗾 عناوين الارسال                                                            |
| المرا به ارتب عن مجموعه بارهان                                                                                                    | 😤 الأرقام والمجموعات                                                        |
| قم بنتابة وأضعط (Enter)                                                                                                    | التقارير 🗸                                                                  |
|                                                                                                    | مفتاح 🗛                                                                     |
| X umple (191.xtax 🕗                                                                                                    | 📄 اِدارة الشحن والرصيد                                                      |
| الله البؤمم المتديرة                                                                                                    | 💬 مركز الامان                                                               |
| نص الرسالة                                                                                                    |                                                                             |
| اختر قالب چاهز                                                                                                    | نوع الحساب<br>عادي                                                          |
| (2) لي تشد مقدم الاسماء     (2) لي تشد مقدم الاسماء     (2) لي تشد مقدم الاسماء     (2) لي تشد مقدم الاسماء     (2) لي تشد مقدم الاسماء     (2) لي تشد مقدم الاسماء     (2) لي تشد مقدم الاسماء     (2) لي تشد الله من المراجع المراجع     (2) لي تشد الله من مواد المراجع المراجع     (2) لي تشد الله من مواد المراجع المراجع     (2) لي تشد الله من مواد المراجع المراجع     (2) لي تشد الله من مواد المراجع المراجع     (2) لي تشد الله من مواد المراجع المراجع     (2) لي تشد الله من مواد المراجع المراجع     (2) لي تشد الله من مواد المراجع المراجع     (2) لي تشد الله من مواد المراجع المراجع     (2) لي تشد الله من مواد المراجع المراجع     (2) لي تشد الله من مواد المراجع المراجع     (2) لي تشد الله من مواد المراجع المراجع الله من مواد المراجع المراجع المرا | ا الستنه المتخرة<br>دليل المستخدم<br>فوالين مينة الاتصالات<br>ما الديد الذخ |
| اختصارات البوابط                                                                                                    | و، مصبر میں                                                                 |
| موعد الإرسال                                                                                                    |                                                                             |
| 🛛 سن 🗇 لحقا                                                                                                    |                                                                             |
| 🖉 تنوبه : يُمنع إسال رسائل دعائبة من اسم مرسل قائمة بيضاء وذلك حسب تنظيمات هيئة الاتصالات والفضاء والتقنية.                                                                                                    |                                                                             |
| رومال الومالة 🔊                                                                                                    |                                                                             |

رسم توضيحي: إرسال الرسائل

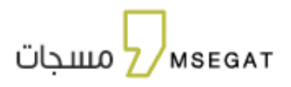

# 9.1 إرسال الرسائل

تتيح الخدمة إمكانية إنشاء رسائل نصية وإرسالها لأرقام أو مجموعة من المستخدمين معرفين مسبقاً في النظام من خلال إدخال اسم المستخدم الذي تم تسجيله في قائمة المجموعات، وذلك اتبع الخطوات التالية:

- النقر على "إرسال الرسائل" ثم اختيار "إرسال الرسائل"
- تعبئة الحقول الخاصة بإنشاء الرسالة النصية، وهي كالتالي:
  - اختيار عنوان الإرسال المراد استخدامه
- إدخال المجموعات أو الأرقام أو رفع ملف Excel
- كما يمكن فلترة الأرقام المتكررة عند إرسال الرسالة
- إدخال نص الرسالة أو اختيار قالب جاهز من القوالب المضافة مسبقاً
- يمكن إدراج مرفق في نص الرسالة الحد الأقصى 5 ميجا بايت بصيغة (pdf, jpg, jpeg, png, gif, xls, xlsx, doc, zip, rar)
  - يمكن ايضا اختصار الروابط من خلال اضافة رابط اختصارات الروابط
    - تحديد وقت الإرسال (الأن لاحقاً)
  - الإقرار على تنويه : يُمنع إرسال رسائل دعائية من اسم مرسل قائمة بيضاء وذلك حسب تنظيمات هيئة الاتصالات والفضاء والتقنية.
    - انقر على إرسال الرسالة

### 9.2 رسائل متقدمة

تتيح الخدمة إمكانية إرسال رسائل نصية متغيرة لأرقام مخزنة في ملف إكسل وتكون الرسالة مخصصة لكل مستلم للرسالة، اتبع الخطوات التالية:

- النقر على "إرسال الرسائل" ثم اختيار " رسائل متقدمة "
- تعبئة الحقول الخاصة بإنشاء الرسالة النصية، وهي كالتالي:
  - اختيار عنوان الإرسال المراد استخدامه
    - رفع ملف الارقام
    - اختيار رقم عمود الأرقام
- إضافة متغيرات في نص الرسالة من خلال النقر على "إدراج عمود " عند المتغير المطلوب في ملف الارقام
  - إدخال نص الرسالة أو اختيار قالب جاهز من القوالب المضافة مسبقاً
- يمكن إدراج مرفق في نص الرسالة الحد الأقصى 5 ميجا بايت بصيغة (pdf, jpg, jpeg, png, gif, xls, xlsx, doc, zip, rar)
  - يمكن ايضا اختصار الروابط من خلال اضافة رابط اختصارات الروابط
    - تحديد وقت الإرسال (الآن لاحقاً)
  - الإقرار على تنويه : يُمنع إرسال رسائل دعائية من اسم مرسل قائمة بيضاء وذلك حسب تنظيمات هيئة الاتصالات والفضاء والتقنية.
    - انقر على إرسال الرسالة

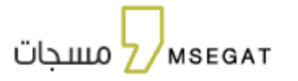

| لرسائل - رسائل متقدمة                                 | m s e at مسجات<br>2 مسجات  |
|-------------------------------------------------------|----------------------------|
| إرسال الرسائل                                         | 🗖 پسال الوسائل             |
| ا ارسال الرسائل 📑 رسائل متقدمة                        | 정 اللوقام والمجموعات       |
|                                                       | 📰 تفارير الرسائل           |
| ▼ Msegat.cor                                          | 📰 التقارير المجدولة        |
| ال                                                    | مفتاح (رسال API مع         |
| إضافة ملف اكسل                                        | 🖓 الحسابات الفرعية         |
| الة الارقام المتخورة                                  | 💿 مواز الدمان              |
| لرسائة                                                | نص ا                       |
| لنائب جاهز 🔻                                          | • موج معلمين<br>عادي       |
| امادة<br>مايات الويايط<br>الورسال<br>ن في الوسالة لي- | 1/0<br>1253<br>2000<br>201 |

رسم توضيحي: ارسال رسائل - رسائل متقدمة

| ومال الومال - ومال متفدمة                                                                                                    | am se at                                     |
|----------------------------------------------------------------------------------------------------|----------------------------------------------|
| 🖷 إيمال الإسلال 📑 القوائي الجاهزة                                                                                                    |                                              |
| 📾 ارسال الرسال 🛛 🚺 رسائل متقدمه                                                                                                    |                                              |
| • Insecution                                                                                                    | · · · · · · · · · · · · · · · · · · ·        |
|                                                                                                    | به الثنان الم                                |
|                                                                                                    | charges and a printer 105                    |
| 2 syster Tagater O system                                                                                                    |                                              |
| Terrer (1997) (1997) (1 | anala anii 444 🖂                             |
| ٣ يولند التظمرة هي مترد بينة الومبين<br>                                                                                                    |                                              |
| Institute and a second second seco                                                                                                    | ە بېرىمىد.<br>مەنو                           |
| ang que                                                                                                    | 🕲 السائد الحامرة                             |
| الله و تقرل<br>بن الله المورد (التين )<br>ماند المورد (التين )<br>المان المان المورد (التين )<br>المان المان المان المانية (التين الله المانية (المانية الألية حسر الموليد المحدة، لجوا سيادتم عنوا أن منك مستخلف ماية ماجة الحي الاسل التولي الالة.<br>المان المان المان المانية (المانية المانية معلم والمانية الألية حسر الموليد المحدة، لجوا سيادتم عنوا أن منك مستخلف ماية ماجة الحي الاسل التولي الالة.<br>وموادر منك .<br>وموادر منك                                                                                                    | B an sanataa<br>A baha salahaan<br>G maashig |
| المحمديات الوجيع<br>موجعد الوجيع<br>• هي ان عبديا<br>- هورس أعمي إسال بمثل دخلوا من اسم ميسل فائمة بيسام وذلك ذسب النامينات جولة القصالات والقامية.                                                                                                    |                                              |
| A Mark Land                                                                                                    |                                              |

رسم توضيحي: إضافة متغيرات - رسائل متقدمة

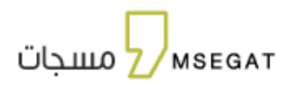

## 9.3 القوالب الجاهزه

يمكنك إضافة وتعديل القوالب ليتم إضافته عند إرسال الرسالة النصية في مسجات

- إضافة قالب جديد : إدخال عنوان القالب و النص ثم حفظ
  - تعديل قالب: تحديث أو حذف أو مشاركة قالب موجود

|         | m s e at<br>مسجات 2                                           |
|---------|---------------------------------------------------------------|
|         | 📮 پس انسان                                                    |
|         | 務 اللوغام والمجموعات                                          |
| ۱ مالیک | تفاير الرسائل 🗧 إضافة قالب جديد                               |
|         | ا اتفاير المجدونة 🕞                                           |
|         | ۲۰ PA مملنج 📃 تحدید الکل                                      |
|         | الصنابات الفرعية                                              |
|         | <ul> <li>مینز الامان</li> <li>لا دِمَا السَاعِهِ :</li> </ul> |
|         | نوع انصب<br>عادي                                              |
|         | 8                                                             |
|         |                                                               |
|         |                                                               |

رسم توضيحي: إرسال الرسائل - (القوالب الجاهزة)

| 446 C   | m s e at الموالب الجاهزة<br>2 منتبجات |                 |                       |  |  |  |  |
|---------|---------------------------------------|-----------------|-----------------------|--|--|--|--|
|         | 📑 الموالي الجنورة                     | 📰 إرسال الرسائل | լրուն կումը 💭         |  |  |  |  |
| <u></u> | إضافة قالب جديد                       |                 | 18 اللوقام والمجموعات |  |  |  |  |
| SURA 13 |                                       | •               | 📰 لغارير الرسائل      |  |  |  |  |
|         | علوان القالب؛                         |                 | 📰 التقارير المجدولة   |  |  |  |  |
|         |                                       | 🔲 تحدید اندل    | API Ov                |  |  |  |  |
|         | نص الفائب"                            | لاحما           | 2 المسليات الفرعية    |  |  |  |  |
|         |                                       | actal limber -  | 🕤 موتر النمان         |  |  |  |  |
|         |                                       |                 | الجمالاصاب<br>عادي    |  |  |  |  |
|         | ففلما إلفاء                           | 2               |                       |  |  |  |  |
|         |                                       |                 |                       |  |  |  |  |

- رسم توضيحي: إرسال الرسائل (القوالب الجاهزة) اضافة قالب جديد
  - لتعديل أو حذف أو نشر قالب ,اختيار القالب المراد تعديله أو حذفه

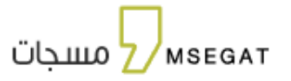

| En 1,445 | m s e at القوالب الجاهزة                            |
|----------|-----------------------------------------------------|
|          | 📮 رسی ترسی                                          |
|          | 8) اللهام والمجموعات                                |
| 1 متنى   | 🔳 تمارير الوسائل. 🔶                                 |
|          | التفاير المجدولة                                    |
|          | وه ۱۹۹۸ مشتاح 📃 تحدید الکل -                        |
|          | 🗟 الدسابات الفرمية                                  |
|          | صرفز النمان     الدخلة الساعه :     الدخلة الساعه : |
|          | <ul> <li>سرم الاساب</li> <li>عادي</li> </ul>        |
|          | 8                                                   |
|          |                                                     |
|          |                                                     |

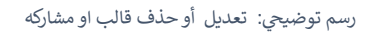

# 10. عناوين الارسال

تتيح لك هذه الصفحة إضافة وتحديث عناوين الإرسال لاستخدامها في إرسال الرسائل. كمستخدم، يمكنك من خلال صفحة عناوين الإرسال إضافة، تحديث، تجديد، واستعراض جميع عناوين الإرسال الخاصة بك.

| الرصيد<br>509         |                                              |          |        |                |                        |         |                    |                       |            |                    |                 | عناوين الإرسال | J du  | nse<br>مسج Z                                                                                                    |
|-----------------------|----------------------------------------------|----------|--------|----------------|------------------------|---------|--------------------|-----------------------|------------|--------------------|-----------------|----------------|-------|----------------------------------------------------------------------------------------------------|
|                       |                                              |          |        |                |                        |         |                    |                       |            |                    | ان جدید         | عند قفافة عنو  |       | الزليسية 🏫 الزليسية                                                                                                    |
| •                     | اللوع                                        | •        |        | ئية            | الحالة الميد           | •       |                    | ة النهائية            | الحال      |                    |                 | عنوان الإرسال  | CULL  | 🕥 الواتساب                                                                                                    |
|                       |                                              |          |        |                |                        |         |                    |                       |            |                    |                 | التاريخ        | (مديد | ۲۰۰۰ الحملات<br>۲۰۰۰ مناوین الارسال                                                                                                    |
| ( <b>2</b> ) <b>Q</b> |                                              |          |        |                |                        |         |                    |                       |            |                    |                 |                | وعات  | الأرقام والمجم                                                                                                    |
| سبب الرفض الإجراءات   | ملاحظات                                      | المرفقات | الرابط | تاريخ النتتهاء | التاريخ                | البلد   | اللوع              | تاريخ انتهاء<br>العقد | حالة المقد | الحالة<br>المبدلية | الحالة النهالية | عنوان الإرسال  | ~     | التقارير                                                                                                    |
| البجاءات              | بناءاً على<br>تعليمات م<br><u>قرأ المزيد</u> | в        | Ø      | 14-04-2030     | 07-08-2024<br>15:48:35 | محلي    | إعلاني             | 24-10-2030            | فعال       | مفعل               | فعال            | MSEGAT-AD      | لرصيد | API مفتاح API مفتاح EPI مفتاح EPI مفتاح EPI مفتاح EPI مفتاح EPI مفتاح EPI مفتاح EPI مفتح EPI مفتح EPI API API API API API API API API API A |
| البجراءات 🗘           |                                              | в        | ø      | 25-04-2028     | 12-11-2023<br>12:34:49 |         | القائمة<br>البيضاء | 24-10-2030            | فعال       | مفعل               | فعال            | Msegat.com     |       | 🕤 مركز الدمان                                                                                                    |
|                       |                                              |          |        |                | 2 من 2                 | التتالج |                    |                       |            |                    |                 |                | _     |                                                                                                    |
|                       |                                              |          |        |                |                        |         |                    |                       |            |                    |                 | √50 1          |       | نوع الحساب<br>عادي                                                                                                    |
|                       |                                              |          |        |                |                        |         |                    |                       |            |                    |                 |                | -     | الأستلة المتخيرة <mark>?</mark>                                                                                                    |
|                       |                                              |          |        |                |                        |         |                    |                       |            |                    |                 |                |       | 🔒 دليل المستخدم                                                                                                    |
|                       |                                              |          |        |                |                        |         |                    |                       |            |                    |                 |                | صالات | 📩 قوانين ميئة الاتد                                                                                                    |
|                       |                                              |          |        |                |                        |         |                    |                       |            |                    |                 |                |       | 🞧 الدعم الفي                                                                                                    |

رسم توضيحي: عناوين الارسال

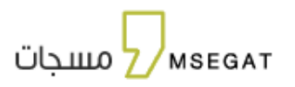

يمكنك الاطلاع على معلومات شاملة حول عنوان الإرسال بما في ذلك:

- الحالة النهائية: لتوضيح الحالة النهائية لعنوان الارسال اما (فعال او غير فعال)
- الحالة المبدئية :توضح المرحلة الأولى لعنوان الإرسال، وتشمل جميع مراحل تقدم الطلب حتى الوصول إلى الحالة النهائية.
- حالة العقد توضح جميع مراحل تقدم العقد لتفعيل عنوان الإرسال، بدءًا من المراحل الأولى وحتى الوصول إلى الحالة النهائية
  - <u>تاريخ انتهاء العقد</u> يشير إلى موعد انتهاء صلاحية العقد، والذي يكون بعد 4 سنوات من تاريخ تفعيله.
    - <u>النوع</u> :يوضح ما إذا كان النوع أما (قائمة بيضاء او اعلاني )
      - <u>البلد</u>: يوضح ما إذا كان البلد أما (محلي او دولي)
      - <u>التاريخ :</u> يوضح تاريخ تقديم طلب عنوان الإرسال.
    - <u>تاريخ الانتهاء</u> يوضح الموعد الذي تنتهي فيه صلاحية استخدام عنوان الإرسال.
      - الرابط : لإضافة أو عرض الموقع الرسمي للمنشأة
        - المرفقات :تخضع الحالات التالية:
    - عند إضافة الطلب: يتم استخدام المرفقات لاستعراض المستندات المتعلقة بعنوان الإرسال.
  - عندما تكون حالة عنوان الإرسال المبدئية "مسودة": تُستخدم المرفقات لإرفاق المستندات المطلوبة وإضافة الطلب.
    - <u>ملاحظات</u>: تظهر في حال وجود أي ملاحظات.
    - <u>سبب الرفض</u>: يظهر في حال تم تحديد سبب للرفض.
    - الإجراءات : وتحتوي على الكثير من الإجراءات سيتم شرحها بالاسفل
      - اضافة عنوان ارسال جديد:

|                                             |                                                 | m s e at مناوين الإرسال                                                                             |
|---------------------------------------------|-------------------------------------------------|----------------------------------------------------------------------------------------------------|
|                                             |                                                 | ې اسان الرسائل<br>هانون الارسال (جدید)<br>۸۵ الامام مالودومونان                                     |
| • Ilie3                                     | ة 🔻                                             | ین سوست به مسیدی بین که است.<br>این افران از رسائل ایمان از رسال ایمان از رسال ا                    |
|                                             |                                                 | التقارير المجدولة التاريخ                                                                           |
|                                             |                                                 | API <b>Or</b> مفتاح                                                                                 |
|                                             |                                                 | اا احصائیات                                                                                         |
| الرابط المرفقات ملاحظات سبب الرفض الإجراءات | ائتهاء النوع البلد التاريخ تاريخ الانتهاء<br>قد | عنوان الرسال الحالة البهانية الطالة طلة المقد تابيخ<br>الإدارة الشحن والرصيد المبدلية طلة المقد الن |
|                                             | لا يوجد نتائج                                   | 😔 مركز الدمان                                                                                       |
|                                             | التتالج ٥ من ٥                                  |                                                                                                    |
|                                             |                                                 | ا الاتسان<br>عادي                                                                                   |
|                                             |                                                 | الاستئه المتكررة                                                                                    |
|                                             |                                                 | 🖹 دليل المستخدم                                                                                     |
|                                             |                                                 | 🆄 فواتين هيئة الاتصالات                                                                             |

رسم توضيحي: الرسائل الرسائل - (عناوين الإتصال)

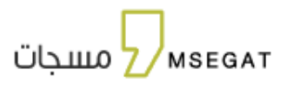

- اختيار المطلوب (عنوان إرسال سعودي (محلي)- عنوان ارسال دولي )

|               | اضافة عنوان ارسال جديد   |
|---------------|--------------------------|
|               | عنوان ارسال سعودي (محلي) |
|               | عنوان ارسال دولي         |
| إلفاع         |                          |
| الايوجد نتائد |                          |

رسم توضيحي: الرسائل الرسائل - (اضافة عنوان ارسال جديد )

| En lipopt 10                                       | m s eat مسجاتمعنوان إسال                                                                                                    |
|----------------------------------------------------|----------------------------------------------------------------------------------------------------|
| عدد أسماء المرسل المفعلة، 0                        | الؤنسرية<br>عدد أسماء المرسل المسموح بتفعيلها: ٥<br>إسبال البستن                                                                                                    |
| 8                                                  | ی انوانسانه دیسیا<br>ادامه: (مان انوانسانه دیسیا) (مان انوانسانه دیسیا) (مان انوانسانه دیسیا) (مان انوانسانه دیسیا) (مان انوانسانه د                                                                                                    |
|                                                    | الدهلات في المالت في المالت في المالت المالي المالي مالي |
| الرجاء تحديث بيانان المستخدم<br>نوع عنوان الوسال.* | الإمام والمجموعات<br>الإمام والمجموعات                                                                                                    |
| 🗆 المائمة البيضاء 🚽 إعاني                          | التفاير ممال الموحد. 7001234567 مثال الرقم الموحد. 1001234567 مع مال الرقم الموحد. 1001234567 مع مال الرقم الموحد.                                                                                                    |
|                                                    | الم المعادية عنه الرسال •<br>الحارة الشدن والرسيد                                                                                                    |
|                                                    | 😔 مونز الامان                                                                                                    |
|                                                    | انوع الاساب<br>عادي                                                                                                    |
|                                                    | 🕲 الاستند المنحوة                                                                                                    |
|                                                    | 🖻 دلبل المستخدم<br>یک فوانین مینه الاسطالیت                                                                                                    |
|                                                    | ى الدعم الغاني                                                                                                    |
| بال جديد                                           | رسم توضيحي: إضافة عنوان ارس                                                                                                    |

· تعبئة البيانات المطلوبة مع مراعاة الملاحظات الموضحة لكل حقل من الحقول:

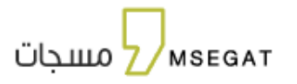

|     | цари 🔒                                        | إضافة عنوان إرسال                                 | m s e at مسجات          |
|-----|-----------------------------------------------|---------------------------------------------------|-------------------------|
|     | 2 ฟัตต์กไปเหตุปไสโตเกี่ ราย                   | 6 Jatin Ar 200 wall - lucal classify a second     | الرئيسية                |
|     | a maaaan (umpor count sisa                    | - Andrewer Schemmen (Parliere and                 | 🖵 ارسال الرسائل         |
| 5 - |                                               | sO                                                | 🖉 الواتساب چىپد         |
|     | اسم الشخص المفوض ( المسجن في السجل التجاري )* | إسم الجهة ( المسجل في السجل التجاري ؟*            | ې الحملات چېد           |
|     |                                               | مسجات                                             | 📟 عناوين الارسال        |
|     | موقع الويب الرسمي للمنشأة                     | رقم جوال الشخص المفوض ( المسجل في السجل الجاري )" | الأرقام والمجموعات      |
|     |                                               |                                                   | التقارير 🗸              |
|     |                                               | _                                                 | مفتاد AP                |
| د   |                                               | السابق                                            |                         |
| _   |                                               |                                                   | ים ונכשוים ומניקי       |
|     |                                               |                                                   | 🗖 🛛 إدارة الشحن والرصيد |

رسم توضيحي: إضافة عنوان ارسال جديد

|     | 4148 🔺                                         | إضافة عنوان إرسال                           | m s e at<br>مسجات Z |
|-----|------------------------------------------------|---------------------------------------------|---------------------|
| _   |                                                |                                             | ې إرسال الرسائل     |
|     | عدد أسماء المرسل المفعلة: ٦                    | عدد أسماء المرسل المسموح بتفعيلها: ٦        | الارقام والمجموعات  |
| 4-  | 0                                              | 0                                           | 🚍 تقاریر الرسائل    |
|     | رقم الهوية / الإقامة للشخص المفوض بالاستخدام • | إسم الشخص المقوض بالاستخدام *               | 🗐 التقارير المجدولة |
|     |                                                |                                             | API <b>۵۰</b>       |
|     | رقم جوال للشخص المفوض بالاستخدام "             | المسمى الوظيفي للشخص المفوض *               | ہے الحسابات الفرعية |
|     |                                                |                                             | 河 مركز الامان       |
|     | رقم الهاتف الثابت                              | البريد الإلكاروني للشخص المفوض بالاستخدام • |                     |
|     |                                                |                                             | عادي                |
|     | فاكس                                           | تحويلة                                      |                     |
|     |                                                |                                             |                     |
|     |                                                | 🗌 أقر بقراءة الملاحظات                      |                     |
| cli | استی (آند                                      | السابق                                      |                     |

رسم توضيحي: إضافة عنوان ارسال جديد

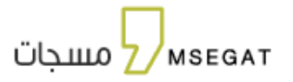

|                         | عدد أسماء المرسل المفعلة: 2 | عدد أسماء المرسل المسموح بتفعيلها: 4                                                                                                    |                  | الرئيسيا          |
|-------------------------|-----------------------------|----------------------------------------------------------------------------------------------------|------------------|-------------------|
| 0                       | 6                           | 0 0                                                                                                    | رسائل<br>به جدید | رسال ا<br>لواتسا: |
|                         | صورة السجل التجاري *        | حُطاب التفويض الموقع والمختوم * <del>تدميلا الدراف</del>                                                                                                    | چدید             | لحملات            |
| B                       | حد آقصی 3 میجابایت          | حد أقصی 3 میجابایت                                                                                                    | الارسال          | عناوين            |
|                         |                             | يجب تدميل خطاب التقويمي وطاعته على الوق الرسمي للمنقاة بعد الطباعة يجب توقيعه من قبل المسؤول المعتمد في المنقأة وختمه<br>بختم المنقأة الرسمي لم يجب تسديق الخطاب من قبل الفوقة التجارية، بعد إلمام الاسديق برجي إعادة بلم الخطاب إلى التفام | المجموعات        | الأرقام           |
|                         |                             | شهادة تسجيل علامة تجارية من الهيئة السعودية للملكية الفكرية *                                                                                                    | ~                | التقارير          |
|                         |                             | حد اقمی 3 میجابایت                                                                                                    | АР               | مفتاح             |
|                         |                             | في حال عدم تطابق عنوان الزسال المطلب، مع اسم الجهة في السجل التجاري يرجى زفارق ما يثبت الفلافة مثال أشهادة نسجين علامة تجاربة .<br>وتصف البلدية ، براءة [كترع].                                                                             | ت الفرعية        | الحساية           |
| حفظ كمسودة التالي (إلغا |                             | السابق                                                                                                    | نبحن والرصيد     | إدارة ال          |
|                         |                             |                                                                                                    | ىان              | مركز الله         |
|                         |                             |                                                                                                    | ų,               | وع الحس<br>مادي   |
|                         |                             |                                                                                                    | متخيرة           | ستلة ا            |
|                         |                             |                                                                                                    | ستخدم            | يل الم            |
|                         |                             |                                                                                                    | بلة الاتصالات    | والون ه           |

رسم توضيحي: إضافة عنوان ارسال جديد

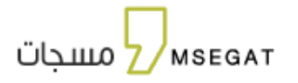

| -                 | عدد أسماء المرسل المسموح بتفعيلها:                                                | 4 :                                                                                                    | عدد أسماء المرسل                                                                                | للمفعلة: 2                         |             |
|-------------------|-----------------------------------------------------------------------------------|----------------------------------------------------------------------------------------------------|-------------------------------------------------------------------------------------------------|------------------------------------|-------------|
| الرسانان          | 0                                                                                 | 2                                                                                                    | 3                                                                                               | 6                                  |             |
| ت وديد            |                                                                                   |                                                                                                    |                                                                                                 |                                    |             |
| ن الارسال         | ◙ ملخص التحقق                                                                     |                                                                                                    |                                                                                                 |                                    |             |
| ، والمجموعات      | اسم الحقل                                                                         |                                                                                                    | مدخلات المستخدم                                                                                 | المستخرج                           | الحالة      |
| ~ 1               | رقم الهوية / الإقامة للشخص                                                        | ر المفوض بالاستخدام                                                                                                    | 103                                                                                             | 10                                 | √ مطابق     |
| API ;             | المسمى الوظيفي للشخص اا                                                           | المفوض                                                                                                    | VP Business Operation                                                                           | VP Business Operation              | √ مطابق     |
| ابات الفرعية      | رقم جوال للشخص المفوض                                                             | بالاستخدام                                                                                                    | 0556                                                                                            | 0558                               | √ مطابق     |
|                   | البريد الإلكتروني للشخص المفر                                                     | فوض بالاستخدام                                                                                                    | waiz@t2.sa                                                                                      | _ waiz@t2.sa                       | √ مطابق     |
| المان             | إسم الشخص المفوض بالاستخدام                                                       |                                                                                                    | ناصر                                                                                            | ناصر ال                            | √ مطابق     |
| 0                 | نوع الجهة                                                                         |                                                                                                    | شركة إبداع وتطوير الأعمال التجارية                                                              | شركة إبداع وتطوير الأعمال التجارية | √ مطابق     |
| حساب              | اسم الشخص المفوض                                                                  |                                                                                                    | عبدالله محمد عبدالله الدوسري                                                                    | عبدالله محمد عبدالله الدوسري       | √ مطابق     |
|                   | رقم السجل التجاري                                                                 |                                                                                                    | ıım                                                                                             | 1010                               | × غير مطابق |
| <u>ة المتكررة</u> | الرقم الموحد للمنشأة                                                              |                                                                                                    | 444                                                                                             | 7018                               | × غير مطابق |
| مستخدم            |                                                                                   |                                                                                                    |                                                                                                 |                                    |             |
| الفي              | ملاحظة، تم استخراج البيانا<br>إذا كانت المعلومات الي ق<br>وإذا لانحظت وجود أي خطأ | ات تلقائيًا من المستندات التي قمت برفعها.<br>نمت بادخلها صحيحة يرجى تجاهل المعلومات<br>أ. يمكنك العودة باستخدام زر "السابق" لتعديرا | يا.<br>بات المستخرجة والمتابعة على زر 'إضافة' لإرسال الطلب إلى الة<br>ديل البيانات قبل الإرسال. | قسم المختص لمراجعته.               |             |
|                   | 🛓 تحقق الختم                                                                      |                                                                                                    |                                                                                                 |                                    |             |
|                   | لديه ختم المؤسسة                                                                  |                                                                                                    | ديه ختم غرفة التجارة 🛛                                                                          | 🖌 لديه خطاب التفويض                |             |
|                   | 🗉 تحقق من اسم المرسل                                                              | J                                                                                                    |                                                                                                 |                                    |             |
|                   | اسم المرسل مطابق<br>ک ل                                                           |                                                                                                    | اسم الجهة من السجل التجاري<br>شركة إبداع وتطوير الأعمال التجارية                                | عنوان الإرسال<br>dede              |             |
|                   | اسباب التحقق                                                                      |                                                                                                    |                                                                                                 |                                    |             |
|                   | ·<br>ب عنوان الارسال لا يتطابق م                                                  | بع الاسم التجاري الموجود في وثيقة السجل ا                                                                                           | ل التجاري.                                                                                      |                                    |             |
|                   | ! عنوان الارسال لا يتطابق م                                                       | بع الاسم التجاري الوارد في وثيقة السجل التج                                                                                         | لتجاري. يُرجى تحميل شهادة ملكية فكرية سارية المفعول للتحذ                                       | ىقق.                               |             |

رسم توضيحي: إضافة عنوان ارسال جديد

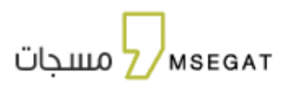

# إشعار بخصوص اشتراطات اعتماد أسماء المرسلين الثنائية والثلاثية

نفيدكم بوجود اشتراطات جديدة لاعتماد أسماء المرسلين المكوّنة من حرفين أو ثلاثة أحرف، وذلك وفقًا لما يلي:

أولًا: شروط اعتماد الأسماء الثنائية (مكونة من حرفين)

- يقتصر استخدام الأسماء الثنائية على الجهات الحكومية فقط.
- يجب إرفاق ما يثبت تسجيل نطاق خاص بالجهة لدى هيئة الحكومة الرقمية (شهادة نطاق سعودي).
  - إرفاق خطاب التفويض الرسمي، موقعًا ومختومًا.
    - إرفاق صورة من السجل التجاري.

ثانيًا: شروط اعتماد الأسماء الثلاثية (مكونة من ثلاثة أحرف)

- يحق للجهات الحكومية والخاصة التقديم لاعتماد اسم مرسل مكوّن من ثلاثة أحرف.
- يشترط على الجهات الخاصة إرفاق شهادة تسجيل علامة تجاربة صادرة من الهيئة السعودية للملكية الفكرية.
- إرفاق شهادة نطاق سعودي خاص بالشركة من خلال أحد وكلاء التسجيل المعتمدين من هيئة الاتصالات والفضاء والتقنية.
  - إرفاق خطاب تفويض رسمي (موقع ومختوم).
    - إرفاق صورة من السجل التجاري.

### تعليمات مهمة لتقديم الطلب:

- يرجى طباعة خطاب التفويض، توقيعه وختمه من الجهة الرسمية، ثم تصديقه من الغرفة التجارية.
- تأكد من تطابق عنوان الإرسال المذكور في الخطاب مع الاسم المدخل في حقل "إضافة عنوان الإرسال".
  - قم بإعادة رفع الخطاب بعد التصديق، إلى جانب صورة واضحة من السجل التجاري.

# التحقق الذكي عبر الذكاء الاصطناعي:

عند النقر على "إضافة"، ينتقل النظام تلقائيًا إلى مرحلة التحقق الذكي التي تتضمن ما يلي:

- ملخص التحقق:
   مطابقة البيانات المدخلة في النظام مع البيانات المستخرجة من المستندات.
- التحقق من الأختام:
   التحقق من وجود الأختام ١, ختم المؤسسة , ختم الغرفة التجارة، وختم خطاب التفويض.
  - التحقق من اسم المرسل:
     التأكد من أن اسم المرسل مطابق لاسم الجهة الوارد في السجل التجاري.

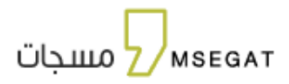

4. أسباب التحقق:

عرض أي فروقات بين البيانات المدخلة والمستخرجة، إن وجدت.

# بعد التحقق:

- يمكنك اختيار "حفظ كمسودة" للعودة واستكمال الطلب لاحقًا، أو
- النقر على "إضافة" لإرسال الطلب ومراجعته من قبل فريق الدعم.

### متابعة حالة الطلب:

يمكنك متابعة حالة الطلب من خلال حسابك في "مسجات". علمًا بأن مدة تفعيل الاسم تستغرق من 3 إلى 7 أيام عمل، وسيتم إشعارك عبر رسالة نصية بمجرد اكتمال التفعيل.

للمزيد من التفاصيل، يمكنك أيضًا:

# طلب نوع عنوان الإرسال الآخر

يمكنك طلب نوع آخر من عنوان الإرسال عبر النقر على "اجراءات"، ثم اختيار إما "طلب إعلاني" أو "طلب قائمة بيضاء" بناءً على نوع العنوان الحالي.

- إذا قمت بالنقر على "إجراءات " لعناوين الإرسال من نوع "قائمة بيضاء"، سيكون خيار "طلب إعلاني" متاحًا.
- وإذا قمت بالنقر على "إجراءات " لعناوين الإرسال من نوع "إعلاني"، سيكون خيار "طلب قائمة بيضاء" متاحًا.

| عناوين الزرسال                                                                                                    | m s e_atat                                              |
|----------------------------------------------------------------------------------------------------|---------------------------------------------------------|
| + إضافة عنوان جديد                                                                                                    | الرئيسية<br>ارسال الرسائل                               |
| عنوان الإرسال الدانة النهائية 🔻 الدانة المبدئية 🔻 الدانة المبدئية 🔻                                                                           | به الحملات ويد<br>به العملات ويد                        |
| التاريخ                                                                                                    | مريحة اللرقام والمجموعات<br>اللرقام والمجموعات          |
| ې اخت<br>علوان الوسال الحالة البهانية المانة المقد تانيخ الليهاء النوع البلد التاريخ تاريخ التلهاء الرابط المغلفات ملتحظات سبب الغض البردامات | ا التقارير ۲۰<br>۲۰۰ مفتاح ۱۹۸                          |
| د معمل معمل معمل معمل معمل معمل معمل معم                                                                                                    | إدارة الشحن والرصيد 🖻 إدارة الشحن والرصيد 💬 مركز الامان |
| الستوادي: 1 (ك                                                                                                    | نوع الحساب<br>عادي                                      |
|                                                                                                    | السنتة المتخرة<br>ما السنة المتخرة                      |

رسم توضيحي: عناوين الارسال - طلب اعلاني

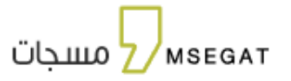

| الزميد En<br>101017          |                  |                       |                             |        |                       |            |                    |                 | عناوين الإرسال           | :    | m∎<br>بجات | s e<br>ло Z               | at             |
|------------------------------|------------------|-----------------------|-----------------------------|--------|-----------------------|------------|--------------------|-----------------|--------------------------|------|------------|---------------------------|----------------|
|                              |                  |                       |                             |        |                       |            |                    | وان جدید        | + إضافة عن               |      |            | الرئيسية<br>إرسال الرسائر | <b>↑</b><br>₽  |
| •                            | •                | ئية                   |                             |        | الة النهائية          |            |                    |                 | عنوان الإرسال<br>التاريذ |      |            | الواتساب<br>الحملات       | ©<br><b></b> ₩ |
|                              |                  |                       |                             |        |                       |            |                    |                 | التاريكم                 | - 18 |            | عناوين الارسا             |                |
| ( <b>7</b> ) <b>Q</b>        |                  |                       |                             |        |                       |            |                    |                 |                          | - 17 | جموعات     | الأرقام والمح             | ਲ              |
| سبب الرفض الإجراءات          | المرفقات ملاحظات | تاريخ الانتهاء الرابط | البلد التاريخ               | اللوع  | تاريخ انتهاء<br>المقد | حالة العقد | الحالة<br>المبدئية | الحالة النهالية | عنوان الإرسال            | - 17 |            | التقارير                  | il.            |
| البجرامات                    | ь                | Ø 04-07-2025          | محلي 26-05-2025<br>01:19:37 | إعلاني | 04-07-2028            | فعال       | مفعل               | فعال            | MSEGAT-AD                | - 17 |            | مفتاح API                 | <b>0</b> 7     |
| الله الله الله المائمة بيضاء |                  |                       | التتالج 1 من 1              |        |                       |            |                    |                 |                          | - 15 | معتو       | الحسابات الف              | 5              |
| 🔳 حذف                        |                  |                       |                             |        |                       |            |                    |                 | v 50 1                   | 11   |            | الاعدادات                 | ٠              |
|                              |                  |                       |                             |        |                       |            |                    |                 |                          |      | فدمين      | إدارة المستذ              | 쓭              |
|                              |                  |                       |                             |        |                       |            |                    |                 |                          |      | والرصيد    | إدارة الشحن               | 8              |
|                              |                  |                       |                             |        |                       |            |                    |                 |                          |      |            | مركز الامان               |                |

رسم توضيحي: عناوين الارسال - طلب قائمة بيضاء

تجديد عنوان الارسال

سيظهر زر "تجديد عنوان الإرسال " في الحالات التالية:

- قبل شهر من تاريخ انتهاء عنوان الارسال .
  - عند انتهاء تاريخ عنوان الارسال .

يمكنك تجديد عنوان الإرسال بسهولة عن طريق النقر على "الإجراءات " ، ثم اختيار "تجديد عنوان الارسال". ستظهر نافذة منبثقة تحتوي على معلومات عنوان الإرسال، ويمكنك التجديد بالنقر على "إرسال ".

- تتوفر إمكانية تجديد عنوان الإرسال لفترة تصل إلى 5 سنوات.

ملحوظة : يجب شراء رخصه و الاشتراك في احد باقات الرسائل لكي تتمكن من اضافة عنوان ارسال جديد أو تجديد عنوان الارسال

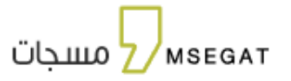

|                               |               |                                          |               |                        |              |                |                  |           |                 |          | عناوين الإرسال           | mse_<br>مسجات                            | Z) <sup>at</sup>         |
|-------------------------------|---------------|------------------------------------------|---------------|------------------------|--------------|----------------|------------------|-----------|-----------------|----------|--------------------------|------------------------------------------|--------------------------|
|                               |               |                                          |               |                        |              |                |                  |           |                 | •        | + إضافة عنوان جدر        | ة<br>ايسكل                               | 4++4347 ♠<br>1-31-48 💭   |
| •                             | Eeill         |                                          |               | الحالة الميدئية        | •            |                | النهائية         |           |                 |          | عنوان الإرسال<br>التاريخ | ت جدید<br>، الرسال                       | بي الحمانا<br>الم عناوين |
|                               | 000-00 000000 | ball                                     | العرفي العالم | 5-011                  | 168          | co.            | تلمق المقد المقد | 14oli Alb | الحالة المبدأية | AdamAba  | . Handli Alate           |                                          | ري سرمام<br>التقارير     |
| سبب موسی میرودی<br>الیموامن ک | B             | en en en en en en en en en en en en en e | 04-07-2025    | 26-01-2025<br>00:46:47 | ميند<br>محلي | ميوع<br>إعلاني | 04-07-2028       | فعال      | منتهي تاريخة    | غير فعال | MSEGAT-AD                | سم<br>شحن والرصيد<br>مد                  | 1444 E                   |
| 📱 حذف                         |               |                                          |               |                        | -            |                |                  |           |                 |          | v 50 1                   |                                          | ⊷مرد<br>مااوبا<br>علاي   |
|                               |               |                                          |               |                        |              |                |                  |           |                 |          |                          | <u>المتكوة</u><br>سنخدم<br>بنة الالصالات | ال الملكان<br>الملكن الم |

رسم توضيحي: عناوين الارسال - تجديد عنوان الارسال

|      |                                                     | تجديد عنوان الارسال                             |
|------|-----------------------------------------------------|-------------------------------------------------|
|      | نوع الجهة                                           | عنوان الإرسال                                   |
|      | خاص (القطاع التجاري) 🔻                              | Msegat.com                                      |
|      | رقم جوال الشخص المفوض (المسجل في<br>السجل التجاري ) | اسم الشخص المفوض ( المسجل في السجل<br>التجاري ) |
|      | 50000000                                            | عبدالله الدوسرى                                 |
| Lę   | فترة التجديد                                        | <b>إسم الجهة</b> ( المسجل في السجل التجاري )    |
|      | سنة 🔻                                               | شركة ابحاث وتطوير المعلومات                     |
|      | سنة                                                 |                                                 |
|      | سنتان                                               |                                                 |
| 1    | ثلاث سنوات                                          |                                                 |
|      | أربع سنوات                                          |                                                 |
| يرجد | خمس سنوات                                           | البيضاء                                         |

رسم توضيحي: عناوين الارسال - تجديد عنوان الارسال

- في حال ليس لديك رخصة تفعيل عنوان إرسال لتجديد العنوان .. عند النقر على إرسال , سينقلك النظام لصفحة شحن الحساب . الرجاء اكمال مراحل عملية شراء رخصة تفعيل العنوان للتجديد .

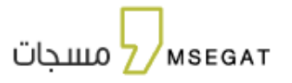

| m s e a مسجات<br>Z مسجات | شحن الحساب - الباقات                                                                                                    | À                                                 | 30           |
|--------------------------|----------------------------------------------------------------------------------------------------|---------------------------------------------------|--------------|
| الرئيسية                 | 🖬 شحن الحساب                                                                                                    |                                                   |              |
| إرسال الرسائل            | الباقات                                                                                                    |                                                   |              |
| الواتساب جنبد            | 2                                                                                                    |                                                   |              |
| الحملات وديد             |                                                                                                    |                                                   |              |
| عناوين الارسال           | ر بس منوات (سال Msegst.com کمس سلوات)                                                                                                    | اضف رمز الكوبون / القسيمة الشرائية                | hte          |
| الأرقام والمجموعات       | ر                                                                                                    | رخصة تفعيا ، عنوان اسال                           |              |
| التقارير 🗸               |                                                                                                    | Msegat.com                                        |              |
| مفتاح API                |                                                                                                    | المراف                                            | IL 1150      |
| إدارة الشحن والرصيد      |                                                                                                    | Series.                                           | شامل الصريبة |
| مركز الدمان              |                                                                                                    | التالي                                            |              |
| نوع الحساب<br>عادي       | <ul> <li>لنبيه: من منطلبات تقديل الخدمة وجود سجل تجاري للجهات الخاصة وبجب تصديق خطاب الثمويض من الفرفة التجارية.</li> <li>وقمًا للتخريم ميئة الأنصالات وتقنية المعلومات، سيتم اختساب رسوم تقفيل لكل اسم موسل جديد بمبلغ 200 زيل (غير مسرّجة) شامل ضربية القيمة المصا</li> </ul> | ة (صلاحية اسم المرسل سنة كاملة من تاريخ اللفعيل). |              |
| الأستنة المتخررة         |                                                                                                    |                                                   |              |
| دليل المستخدم            |                                                                                                    |                                                   |              |
| قوانين هيئة الاتصالات    |                                                                                                    |                                                   |              |
| Adl acal                 |                                                                                                    |                                                   |              |

رسم توضيحي: عناوين الارسال - شراء رخصة تفعيل عنوان إرسال لتجديد

تجديد نموذج إثبات التعاقد

سيظهر زر "تجديد إثبات التعاقد " في الحالات التالية:

- في حال عدم وجود عقد
- قبل شهر من تاريخ انتهاء العقد
  - عند انتهاء العقد

يمكنك تجديد العقد ورفع خطاب إثبات التعاقد بسهولة عن طريق النقر على "إجراءات "، ثم اختيار "تجديد العقد". ستظهر صفحة منبثقة تتيح لك رفع نموذج إثبات التعاقد.

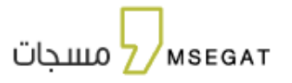

| د البحیر ال       |            |          |        |               |                        |           |        |                    |            |                 |                 | عناوين الإرسال     | <b>م</b> ⊷<br>جات | se at<br>مسر                                      |
|-------------------|------------|----------|--------|---------------|------------------------|-----------|--------|--------------------|------------|-----------------|-----------------|--------------------|-------------------|---------------------------------------------------|
|                   |            |          |        |               |                        |           |        |                    |            |                 |                 | + إضافة عنوان جديا |                   | <ul> <li>الإنسية</li> <li>إسال الوسائل</li> </ul> |
| •                 |            | Edill .  |        |               | الحالة المبدئية        | •         |        | لنهائية            | ILLIA I    |                 |                 | عنوان الإرسال      | 449               | چې الحملات                                        |
|                   |            |          |        |               |                        |           |        |                    |            |                 |                 | التاريخ            | ŭlege             | 📄 عناوين الرسا<br>😚 الأرقام والمجد                |
| <b>\$Q</b>        |            |          |        |               |                        |           |        |                    |            |                 |                 |                    | ~                 | تتغارير 🖬                                         |
| ب الرفض الإجراءات | ملاحظات سپ | المرفقات | الرابط | تاريخ النتهاء | التاريخ                | البلد     | النوع  | تاريخ اللهاء المقد | حالة العقد | الحالة المبدلية | الحالة النهالية | علوان الإرسال      |                   | مفتاح ۸۹۱                                         |
| Citicipalit       |            | B.       | ø      | 04-07-2025    | 26-01-2025<br>00:46:47 | محلي      | إعلاني | 04-07-2028         | فعال       | منتهي تاريخة    | غير فعال        | MSEGAT-AD          | الرصيد            | 🖶 إدارة الشحن ر                                   |
| العقد العقد       |            |          |        |               | من 1                   | التتاتج 1 |        |                    |            |                 |                 |                    |                   | 😔 مركز الدمان                                     |
|                   |            |          |        |               |                        |           |        |                    |            |                 |                 | ~ 50 <u>1</u>      | _                 |                                                   |
|                   |            |          |        |               |                        |           |        |                    |            |                 |                 |                    |                   | نوع التساب<br>علدي                                |
|                   |            |          |        |               |                        |           |        |                    |            |                 |                 |                    |                   |                                                   |
|                   |            |          |        |               |                        |           |        |                    |            |                 |                 |                    | 4                 | 🖪 الاستلة المتكررة                                |
|                   |            |          |        |               |                        |           |        |                    |            |                 |                 |                    |                   | 🖻 دليل المستخدر                                   |
|                   |            |          |        |               |                        |           |        |                    |            |                 |                 |                    | <u>citles</u>     | 🕭 قطنت هاقال                                      |
|                   |            |          |        |               |                        |           |        |                    |            |                 |                 |                    |                   | 🞧 الدعم الفي                                      |

رسم توضيحي: عناوين الارسال - تجديد العقد

يمكنك الحصول على نسخة من إثبات التعاقد بالضغط على زر تحميل ثم طباعة المستند وتوقيعه وختمه بالختم الرسمي ثم إعادة رفعه في خانة نموذج إثبات التعاقد

|                                                      | تجديد العقد                                               |
|------------------------------------------------------|-----------------------------------------------------------|
| نوع الجهة                                            | عنوان الإرسال                                             |
| خاص (القطاع التجاري) ▼                               | Msegat.com                                                |
| رقم جوال الشخص المفوض ( المسجل في<br>السجل التجاري ) | <b>اسم الشخص المفوض</b> ( المسجل في السجل<br>التجاري )    |
| 50000000                                             | عبدالله الدوسرى                                           |
| تاريخ بداية العقد<br>26/05/2025                      | <b>إسم الجهة</b> ( المسجل في السجل التجاري )<br>مديد جان: |
| 20/03/2023                                           | مسجات                                                     |
| نموذج اثبات تعاقد * <u>تحمیل</u>                     | تاريخ انتهاء العقد                                        |
| إلغاء                                                |                                                           |

رسم توضيحي: عناوين الارسال - تجديد العقد

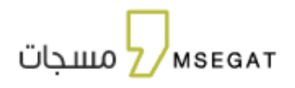

# 11. الأرقام والمجموعات

تحتوي على الخيارات التالية:

عرض المجموعات - استعراض الأرقام - إضافة واستيراد الأرقام - تصدير الأرقام

تتيح الخدمة عرض المجموعات المسجلة في النظام، اتبع الخطوات التالية:

النقر على " الأرقام والمجموعات "

في صفحة الأرقام والمجموعات يمكنك عمل الإجراءات التالية:

- إضافة مجموعة جديدة
  - حذف مجموعة
- التعديل على مجموعة
- إضافة و تعديل على الارقام داخل المجموعة
  - استعراض الأرقام لكل مجموعة
    - نسخ مجموعة
    - دمج بين مجموعتين أو أكثر
      - فلترة النتائج

|                                |              | موعات         | m s e ך וענטיק פונארי<br>מערקוים |
|--------------------------------|--------------|---------------|----------------------------------|
|                                |              | <b>C</b> 1000 |                                  |
| ادتن المراجعة المراد البحث عها |              | arquer        | رسائل                            |
| عدد البرقام الحالة             | اسم المجموعة | رمز المجموعة  |                                  |
| کمال ک                         | مسجات        | 218           | (CL)                             |
| النتائج 1 من 1                 |              |               | الارسال                          |
|                                |              |               |                                  |
|                                |              |               | ~                                |
|                                |              |               | ар                               |
|                                |              |               | ت الفرعية                        |
|                                |              |               | أنحن والرصيد                     |
|                                |              |               | مان                              |
|                                |              |               |                                  |
|                                |              |               | çı                               |
|                                |              |               | 1-11-                            |
|                                |              |               | <u>مندرره</u><br>ستخدم           |
|                                |              |               | يلة الاتصالات                    |
|                                |              |               |                                  |

رسم توضيحي : الأرقام والمجموعات

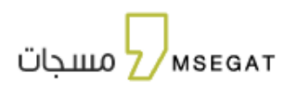

## إضافة مجموعة

تتيح الخدمة إضافة الأرقام من (ملف الاكسل - مستند نصي - إدخال يدوي)، اتبع الخطوات التالية:

- النقر على " الأرقام والمجموعات "
  - اختيار "إضافة مجموعة "
  - اختيار طريقة رفع الأرقام

| En الرصيد<br>88535 |                                    |                  |                           | الأرقام والمجموعات | mse                 | at |
|--------------------|------------------------------------|------------------|---------------------------|--------------------|---------------------|----|
|                    |                                    |                  | إضافة مجموعة              |                    | ∕_2 مُسْجَاتً       |    |
|                    |                                    | Î.               | اسم المجموعة <del>،</del> |                    | الرئيسية            | A  |
| ч                  | ادحل اسم المجموعة المراد البحت عها |                  |                           | acdusiu ganol +    | إرسال الرسائل       | Q  |
| الإجراءات          | الحانة                             | اکسل 💦 مستند نصي | 🔥 ادظل يدوي 🗙 ملف         | رمز المجموعة       | الواتساب جديد       | Ø  |
| البجراءات 🗘        | فعال                               |                  | إضافة ارقام               | 219                | الحملات وبيد        |    |
|                    |                                    | بقم الحوال       |                           |                    | عناوين الارسال      |    |
|                    |                                    |                  | poor pr                   | (~ SO) 1           | الأرقام والمجموعات  |    |
|                    |                                    | رقم الجوال       | ועשק                      |                    | التقارير 🗸          | 83 |
| -                  |                                    | رقم الجوال       | الإسم                     |                    | مفتاح API           | 07 |
|                    |                                    | رقم الجوال       | الإسم                     |                    |                     |    |
|                    |                                    | رقم الجوال       | الإسم                     |                    | الخسابات الفرعية    | đ  |
|                    |                                    |                  | + إضافة المزيد            |                    | إدارة الشحن والرصيد |    |
|                    |                                    |                  |                           |                    | مرخز التمان         |    |
|                    |                                    | إلفاء إضافة      |                           |                    |                     |    |
|                    |                                    |                  |                           |                    | نوع الحساب<br>عادي  |    |

رسم توضيحي: رفع الأرقام إدخال يدوي

| د المعنية المعنية المعنية المعنية (Charles and Charles and Charle |                                                                                                    | الأرقام والمجموعات | <b>∢</b> m s e at                                            |
|----------------------------------------------------------------------------------------------------|----------------------------------------------------------------------------------------------------|--------------------|--------------------------------------------------------------|
|                                                                                                    | إضافة مجموعة                                                                                                    |                    | עקוד ∠_/                                                     |
| أدخل اسم المجموعة المراد البحث عها                                                                                                    | اسم المجموعة؛                                                                                                    | + إضافة مجموعة     | <ul> <li>الرئيسية</li> <li>إرسال الرسائل</li> </ul>          |
| elejeji elisi<br>taitu (iqqini )                                                                                                    | ادذان بدوی 🛐 ملف اکسل دوج مستند نصی                                                                                                    | مز المجموعة<br>219 | <ul> <li>الوالساب جنب</li> <li>الملك جنب</li> </ul>          |
|                                                                                                    | یعند برسم<br>رفع ملف اکسل<br>6                                                                                                    | (-50) <u>1</u>     | مناوين الارسال<br>الارقام والمجموعات<br>التقارير ب           |
|                                                                                                    | Operation Regard     Operation Regard     Operation Regard     Operation Regard     Operation     Operation     Operati |                    | مفتاح API<br>ط الحسابات الفرعية                              |
|                                                                                                    | الجابع                                                                                                    |                    | <ul> <li>إدارة الشحن والرميد</li> <li>مردز الامان</li> </ul> |
|                                                                                                    |                                                                                                    |                    | نوع الحساب<br>عادي                                           |

رسم توضيحي: رفع الأرقام من ملف إكسل

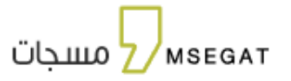

| Ayaqit<br>86535 |                                       |                                                                                                    | الأرفام والمجموعات  | mse_at<br>مسجات           |
|-----------------|---------------------------------------|----------------------------------------------------------------------------------------------------|---------------------|---------------------------|
|                 |                                       | إضافة مجموعة                                                                                                    |                     |                           |
|                 |                                       |                                                                                                    | (manufacture)       | Asocial A                 |
|                 | אבני וואל ווסבסנישי ווסניג ווגבי שור. | اسم المجموعة:                                                                                                    | Contraction of Land | 📮 إسار الوسائل            |
| (Mala)          | 40.3                                  |                                                                                                    |                     |                           |
| C CALLOR        | فعال                                  | 🐙 ادخال بدوی 🕤 ملف افسل 🙀 مستند زموی                                                                                                    | 29                  |                           |
|                 |                                       | إضافة ايقام                                                                                                    |                     | 📰 عناوين الومال           |
|                 |                                       | de teallt ion.                                                                                                    | (-50) 1             |                           |
|                 |                                       |                                                                                                    |                     | ~                         |
|                 |                                       | فادسل الحقول "                                                                                                    |                     |                           |
|                 |                                       | © 0 0 0                                                                                                    |                     | August Chiveon 🛃          |
|                 |                                       | لرتيب الحقول "                                                                                                    |                     | 📄 إدارة القدن والرميد     |
|                 |                                       | ا الإسم الرغم ال الوقيم الإسم<br>• ماحدات مهمة                                                                                                    |                     |                           |
|                 |                                       | <ul> <li>البرجاء التأكد من تحديد فاصل الحقول الصحيح بين البيانات.</li> <li>شح. التأكد من تخديل تؤس الجلسا. الصحيح بينا بتعافف مه أحد الخناف المتحق</li> </ul> |                     |                           |
|                 |                                       | . بينى عديد من حلول من ملين مسلم عمل من حلول من ملين من من من من من من من من من من من من من                                                                   |                     | ulashi pi<br>akç          |
|                 |                                       | میں میں بعض میں معنی پیپ ہی ہوں امست ہمیں ہے۔<br>منا                                                                                                    |                     |                           |
|                 |                                       | the libels finite                                                                                                    |                     | Bassio Rossell 🔳          |
|                 |                                       |                                                                                                    |                     | د الله المستخدم           |
|                 |                                       | الفاء إحسامه                                                                                                    |                     | Sallen Hill Slatt could d |
|                 |                                       |                                                                                                    |                     |                           |

رسم توضيحي: رفع الأرقام من ملف نصي

# 11.1 إضافة أرقام داخل مجموعة

تتيح الخدمة استعراض الأرقام لجميع المجموعات المضافة في النظام، اتبع الخطوات التالية:

- النقر على " الأرقام والمجموعات "
- اختيار مجموعة والدخول عليها
  - النقر على اضافة ارقام

|                      |                  | م - مسجات          | m s eatat                                                                                                    |
|----------------------|------------------|--------------------|----------------------------------------------------------------------------------------------------|
| _                    |                  |                    | الرئيسية                                                                                                    |
| ن اسم او رقم         | بحث عد           | ام                 | 📮 إرسال الرسائل                                                                                                    |
| ×                    |                  |                    | 🕥 الوائساب 😡                                                                                                    |
|                      | And the first of | index .            | ÷الحملات ميية                                                                                                    |
|                      | رقم الجوال       | <del>ل</del> إسم . | 🔤 عناوين الارسال                                                                                                    |
|                      | 966501234568     | صالح عبدالعزيز     | الأرقام والمجموعات                                                                                                    |
| البورامات 🗘          | 966501234567     | محمد فهد           | التقارير 🗸                                                                                                    |
|                      | التتائج 2 من 2   |                    | API مفتاد API                                                                                                    |
| العودة الى المجموعات |                  |                    | S0 1     Aug48 214 - p8 <sup>1</sup> <sup>1</sup> <sup></sup> |
|                      |                  |                    |                                                                                                    |
|                      |                  |                    | 📄 إدارة الشحن والرصيد                                                                                                    |
|                      |                  |                    | ⊘ مرادز اللامان                                                                                                    |

رسم توضيحي: صفحة (إضافة أرقام ) - استعراض الأرقام من مجموعة

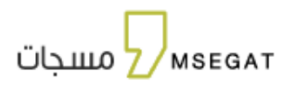

# 11.2 تصدير الأرقام

يمكن تصدير الأرقام للمجموعة المختارة، وذلك باتباع التالي:

- النقر على " الأرقام والمجموعات "
- · النقر على "إجراءات " التابعة للمجموعة
  - ۔ اختيار "تصدير"

| En الزميد<br>101017    |                                   |            |             | يموعات      | الأرقام والمد | m⊾<br>بجات | se at<br>uuo Z           |  |
|------------------------|-----------------------------------|------------|-------------|-------------|---------------|------------|--------------------------|--|
|                        |                                   |            |             |             |               |            | 🔒 الرئيسية               |  |
| ۹                      | أدخل اسم المجموعة المراد البحث عه |            |             | مجموعة      | + إضافة       |            | 🖵 إرسال الرسائز          |  |
| üldaull                | الدالة                            | عدد الاقام | اسم المجمعة | âcao all ia |               |            | 🕥 الواتساب               |  |
| C Oleball              | , Ileó                            | 2          | مسجات       | 218         |               |            | ېې الحملات               |  |
| 🖍 تعديل اسم المجموعة   | •                                 |            |             |             |               | J          | 💴 🛛 عناوين الارسا        |  |
| 📋 حذف                  |                                   |            |             |             | v 50 1        | موعات      | 🖄 الأرقام والمح          |  |
| ⊔ سح<br><u>♦</u> تصدیر |                                   |            |             |             |               |            | <mark>اا</mark> التقارير |  |
|                        |                                   |            |             |             |               |            | مفتاح ۹۳                 |  |
|                        |                                   |            |             |             |               | فيدي       | الحسابات الف             |  |

رسم توضيحي: تصدير الأرقام

12. التقارير

تحتوي على التقارير التالية :

13. تقارير الرسائل

تحتوي على الخيارات التالية:

- تقرير الرسائل المرسلة
- تقرير الرسائل المجدولة (لم ترسل)
  - الأرشيف

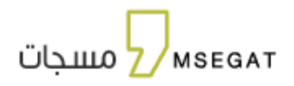

## 13.1تقرير الرسائل المرسلة

تتيح هذه الخدمة عرض تقارير الرسائل وفق مدة زمنية محددة، اتبع الخطوات التالية:

- النقر على " تقارير الرسائل"
- النقر على "تقارير الرسائل المرسلة "

بهذه الصفحة يمكنك استعراض الرسائل الصادرة لآخر 72 ساعة فقط، يمكنك استعراض الأقدم من خلال الأرشيف

| amse jat<br>∠مسجات                                                                                                    | שונע הנשוט - שנע ה                                                                 | משוט וואנשים                                                               |                                                                                                    |                                                                                                    |                                                                                                    |                                                                                                    |                       |                            |                                   | 101017               |
|----------------------------------------------------------------------------------------------------|------------------------------------------------------------------------------------|----------------------------------------------------------------------------|----------------------------------------------------------------------------------------------------|----------------------------------------------------------------------------------------------------|----------------------------------------------------------------------------------------------------|----------------------------------------------------------------------------------------------------|-----------------------|----------------------------|-----------------------------------|----------------------|
| 🔒 الۇيسىە                                                                                                    | تقرير الرسائل المر                                                                 | سلة تقرير الرس                                                             | ائل المجدولة (لم ترسل                                                                                      | الأرشيف                                                                                                   |                                                                                                    |                                                                                                    |                       |                            |                                   |                      |
| 🖵 إرسال الرسائل                                                                                                    | عنوان النسال                                                                       |                                                                            | •                                                                                                    | نصر السالة                                                                                                |                                                                                                    |                                                                                                    | لقد                   | ء الحوال : 9665xxxxx       |                                   |                      |
| () الواتساب (جبيد)                                                                                                    | 0-1                                                                                |                                                                            |                                                                                                    |                                                                                                    |                                                                                                    |                                                                                                    |                       |                            |                                   |                      |
| م الحملات ميد                                                                                                    | القناة                                                                             |                                                                            |                                                                                                    | آخر يوم                                                                                                   |                                                                                                    |                                                                                                    | ы <b>–</b>            | ālt                        |                                   | •                    |
|                                                                                                    |                                                                                    |                                                                            |                                                                                                    |                                                                                                    |                                                                                                    |                                                                                                    |                       |                            |                                   |                      |
| عناوين الارسال<br>67 الارقام والمجموعات                                                                                                    | بهذه الصفحة يمختك اس                                                               | تعراض الرسائل الصاد                                                        | رة لاخر 72 ساعة فقط، يمخنك                                                                                 | ستعراض الاقدم من                                                                                          | ن خلال الارشيف                                                                                                    |                                                                                                    |                       |                            | <b>T</b>                          | 2 <b>0</b> • •       |
| م عناوين الارسال<br>8%، الأرفام والمجموعات<br>10 التفارير م                                                                                                    | بهذه الصفحة يمكنك اس<br>رقم الجوال                                                 | تعراض الرسائل الصاد<br>عنوان الترسال                                       | رة لاخر 72 ساعة فقط، يمكنك<br>لص الرسالة                                                                   | استعراض الاقدم من<br>وقت الارسال                                                                          | ن خلال الارشيف<br>وقت الارسال<br>المطلوب                                                                                | وقت الاستلام                                                                                                    | التكلفة               | القناة                     | الحللة                            | يبر کې 🗲<br>التفاصيل |
| <ul> <li>عناوین الارسال</li> <li>۱۳ الارقام والمجموعات</li> <li>۱۳ القماریز</li> <li>۲۰ تقایر الرسال</li> <li>۲۰ تقایر الرسال</li> </ul>                                                                             | بهذه الصفحة يمكنك اس<br>رقم الجوال<br>966505177587                                 | تعراض الرسائل الصاد<br>عنوان البرسال<br>MSEGAT-AD                          | رة لذكر 72 ساعة فقط، يمكنك<br>لص الرسالة<br>مرحبا بكم في مسجات                                             | استعراض الاقدم من<br><b>وقت الارسال</b><br>25-05-2025<br>17:59:42                                         | ن خلال الارشيف<br>وقت الارسال<br>المطلوب<br>26-05-2025<br>02:54-29                                                      | وقت الاستلام<br>26-05-2025<br>02:54-29                                                                                                 | مدنیت<br>1.00         | бИДЛ<br>WEB                | تصن<br>الحالة<br>ارسلت            | التفاصيل             |
| ما عناوین الارسال<br>84 الارفام والمجموعات<br>12 تقاریر ۲<br>13 التقاریر المحبوله<br>۱4 التقاریر الوحسائیه                                                                                                    | بهذه الصفحة يمكنك اس<br>قم الجوال<br>966505177587<br>966505920982                  | تعراض الرسائل الصاد<br>عنوان البرسال<br>MSEGAT-AD<br>MSEGAT-AD             | رة الذر 72 ساعة فقط، يمتنك<br>لص الرسالة<br>مرحبا بكم في مسجات<br>مرحبا بكم في مسجات                       | ستعراض الاقدم من<br>وقت النرسال<br>25-05-2025<br>17:59-42<br>25-05-2025<br>17:59-42                       | ن خلال الارشيف<br>وفت الارسال<br>المطلوب<br>26-05-2025<br>02:54:29<br>26-05-2025<br>02:54:29                            | مثن السلام كوم<br>26-05-2025<br>02:54-29<br>26-05-2025<br>02:54-29                                                                     | <u>مدنیا</u><br>۱.00  | olian<br>Web<br>Web        | الحالة<br>ارسلت<br>ارسلت          | التفاصيل             |
| <ul> <li>عانون البسال</li> <li>۱۱ الوام والمجموعات</li> <li>۱۳ تقاریر</li> <li>۱۳ تقاریر الوالی</li> <li>۱۳ تقاریر الوالی</li> <li>۱۳ تقاریر الوالی</li> <li>۱۳ تقاریر الوالی</li> <li>۸۰ مفتاح API مفتاح</li> </ul> | بهذه الصفحة بمناك اس<br>بقم الجوال<br>966505177587<br>966505920982<br>966548846921 | نعراض الإسائل الصاد<br>عنوان الإسال<br>MSEGAT-AD<br>MSEGAT-AD<br>MSEGAT-AD | رة لائر 72 ساعة فقط يمكناه<br>لص الرسالة<br>مردبا بكم في مسجات<br>مردبا بكم في مسجات<br>مردبا بكم في مسجات | ستعراض الاقدم من<br>وقت الاسال<br>25-05-2025<br>17:5942<br>25-05-2025<br>17:5942<br>25-05-2025<br>17:5942 | ي خلال الرشيف<br>ب خلال الرشيف<br>المطلوب<br>26-05-2025<br>02:54:29<br>26-05-2025<br>02:54:29<br>26-05-2025<br>02:54:29 | pitteriti Cuby           26-05-2025           02:54-29           26-05-2025           02:54-29           26-05-2025           02:54-29 | مدینا<br>۱.00<br>۱.00 | olian<br>Web<br>Web<br>Web | الحال<br>الحالة<br>ارسلت<br>ارسلت | مر علي الم           |

رسم توضيحي: تقارير الرسائل -تقارير الرسائل المرسلة

## النقر على "تصدير "

تتيح هذه الخدمة عمل تقرير لرسائل المرسله لفترة محددة اتبع الخطوات التالية:

- تاريخ البدء تاريخ الانتهاء بحيث تحديد تاريخ البدء وتاريخ الانتهاء
  - عمل تصدير بأختيار أكسل او CSV
- سيتم عرض التقرير في التقارير المجدولة سجل الرسائل الصادرة

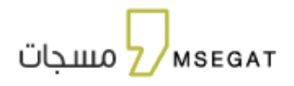

# 13.2تقرير الرسائل المجدولة (لم ترسل)

تتيح هذه الخدمة عرض كل الرسائل المجدولة في وقت محدد اتبع الخطوات التالية:

- · النقر على " تقارير الرسائل "
- اختيار "تقرير الرسائل المجدولة (لم ترسل)"

اختيار أحد حقول البحث:

- عنوان الارسال : لأختيار عنوان الارسال
  - نص الرسالة لكتابة نص الرسال
- تاريخ البدء تاريخ الانتهاء بحيث تحديد تاريخ البدء وتاريخ الانتهاء

النقر على "حذف "

تتيح هذه الخدمة حذف رسائل مجدولة قبل إرسالها

- النقر على "تصدير "

تتيح هذه الخدمة عمل تقرير للرسائل المجدولة لفترة محددة اتبع الخطوات التالية:

- تاريخ البدء تاريخ الانتهاء بحيث تحديد تاريخ البدء وتاريخ الانتهاء
  - عمل تصدير بأختيار أكسل او CSV
- سيتم عرض التقرير في التقارير المجدولة سجل الرسائل الصادرة

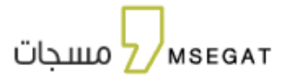

| يسيه               | تقرير الرسائل المرسلة | تقرير الرسائل المجدولة (لم ترسل)              | الأرشيف        |                |        |                        |             |
|--------------------|-----------------------|-----------------------------------------------|----------------|----------------|--------|------------------------|-------------|
| بال الرسائل        | HEFENTCON             | (-                                            |                |                | 25     | 70/04/2025 20/04/202   |             |
| الساب جديد         | MSEGALCOM             | Č                                             | ىص الرسالة     |                | 25     | 50/04/2025 - 28/04/202 |             |
| ىملات جىيد         |                       |                                               |                |                |        |                        | نصدير • 🗨 😉 |
| اوين الارسال       | عنوان الترسال         | لص الرسالة                                    | عدد النرقام \$ | التخلفة \$     | القناة | وقت الارسال            | الإجراءات   |
| رقام والمجموعات    | MSEGAT.COM            | عزيزي العميل لضمان ج<br><del>افرالامريد</del> | 9              | o              | WEB    | 2025-04-30109:14:40    |             |
| قارير ^            | MSEGAT.COM            | هام و عاجل ولي الأمر <u>قرأ المزيد</u>        | 1000           | 0              | WEB    | 2025-04-29T09:16:17    |             |
| تقارير الرسائل     |                       |                                               |                | النتائج 2 من 2 |        |                        |             |
| التقارير المجدولة  | (so) 1                |                                               |                |                |        |                        |             |
| التقارير البحصائية |                       |                                               |                |                |        |                        |             |
| API 2              |                       |                                               |                |                |        |                        |             |
| ارة الشحن والرصيد  |                       |                                               |                |                |        |                        |             |
| فز الامان          |                       |                                               |                |                |        |                        |             |
|                    |                       |                                               |                |                |        |                        |             |
| . Ilculu           |                       |                                               |                |                |        |                        |             |

رسم توضيحي: تقارير الرسائل - تقرير الرسائل المجدولة (لم ترسل)

### 13.3 الأرشيف

📩 قوانين هيئة الا 🎧 الدعم الفي

تتيح هذه الخدمة جميع التقارير للرسائل المرسلة و المؤرشفة

- النقر على " تقارير الرسائل"
  - النقر على "الأرشيف"

اختيار أحد حقول البحث:

- يمكنك البحث بـ(عنوان الرسالة , رقم الجوال ,نص الرسالة , تاريخ البدء - تاريخ الانتهاء بحيث تحديد تاريخ البدء وتاريخ الانتهاء , ,وقت الارسال , القناة , الحاله )

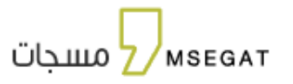

| الرصيد<br>101017 | <b>A</b> |                     |         |                        |                        |                       |                               | L                  | تقارير الرسائل - الأرشيغ | اي<br>يات    | n s e at<br>مسج                               |         |
|------------------|----------|---------------------|---------|------------------------|------------------------|-----------------------|-------------------------------|--------------------|--------------------------|--------------|-----------------------------------------------|---------|
|                  |          |                     |         |                        |                        | الأرشيف               | ائل المجدولة (لم ترسل)        | سلة تقرير الرس     | تقرير الرسائل المرب      |              | و الرئيسية                                    |         |
|                  |          | ر الجوال: 9665xxxxx | رقہ     |                        |                        | نص الرسالة            | •                             |                    | عتوان الارسال            |              | 🖵 إرسال الرسائل                               | כ       |
| •                |          | ajt                 | all 🔽   |                        |                        | أخريوم                |                               |                    | القناة                   | جىيد<br>جىيد | <ul> <li>الواتساب</li> <li>الحملات</li> </ul> | 0<br>16 |
| ير م             | تص       |                     |         |                        |                        |                       |                               |                    |                          |              | 🖡 عناوين الارسال                              |         |
|                  |          |                     |         |                        |                        | <del>م</del> .        | لى ستة أشهر فقط من تاريخ الير | الأرشيف لمدة تصل إ | ملاحظة: يمكن استعراض     | وعات         | ح، الأرقام والمجم                             | 3       |
| التقاصيل         | الحالة   | القناة              | التكلفة | وقت الاستلام           | وقت الارسال<br>المطلوب | قت الارسال            | لص الرسالة و                  | علوان الرسال       | رقم الجوال               | ^            | التقارير                                      |         |
|                  | ارسلت    | WEB                 | 1.00    | 26-05-2025<br>02:54:29 | 26-05-2025<br>02:54:29 | 25-05-202<br>17:59:42 | مرحبا بكم في مسجات            | MSEGAT-AD          | 966505177587             | ولة          | تفارير الوسائل 🗐 التقارير المحد               |         |
|                  | ارسلت    | WEB                 | 1.00    | 26-05-2025<br>02:54:29 | 26-05-2025<br>02:54:29 | 25-05-202<br>17:59:42 | مرحبا بكم في مسجات            | MSEGAT-AD          | 966505920982             | باليه        | <ul> <li>التقارير الإحص</li> </ul>            |         |
|                  | ارسلت    | WEB                 | 1.00    | 26-05-2025<br>02:54:29 | 26-05-2025<br>02:54:29 | 25-05-202<br>17:59:42 | مرحبا بدّم في مسجات           | MSEGAT-AD          | 966548846921             |              | مفتاح ۹۲                                      | -       |

رسم توضيحي: تقارير الرسائل - الارشيف

### - النقر على "تصدير"

تتيح هذه الخدمة عمل تقرير للأرشيف لفترة محددة اتبع الخطوات التالية:

- يرجى اختيار الفترة الزمنية تاريخ البدء تاريخ الانتهاء بحيث تحديد تاريخ البدء وتاريخ الانتهاء
  - النقر على تصدير ليظهر الى كسل
  - سيتم عرض التقرير في التقارير المجدولة سجل الرسائل الصادرة

### 14. تقارير الرسائل المجدولة

تتيح خدمة تقارير الرسائل المجدولة عرض التقارير المنشأة من قبل المشترك وتنزيلها

تحتوي على الخيارات التالية:

#### 14.1 سجل الرسائل الصادرة

تتيح عرض تقارير الرسائل المرسلة التي تم تصديرها من صفحات تقارير الرسائل ( تقرير الرسائل المرسلة, تقرير الرسائل المجدولة (لم ترسل) ,الأرشيف ) والفترة المحددة من خلال وضع المؤشر على الفلاتر تاريخ البدء - تاريخ الانتهاء وحالة التقرير (مكتمل ,قيد الإنتظار ,جاري ) ونوع التقرير (سجل الرسائل للحسابات الفرعية ,تقارير الرسائل ,تقارير الرسائل التفصيليه )

|                         |                     |                |                      | لرسائل الصادرة           | التقارير المجدولة - سجل ا | m s e atat<br>مسجات                        |
|-------------------------|---------------------|----------------|----------------------|--------------------------|---------------------------|--------------------------------------------|
|                         |                     |                | اا، تقرير الاحصاليات | 🖥 تقرير الشحن والرصيد    | 💻 سجل الرسائل الصادرة     | 🟫 الرئيسية                                 |
|                         |                     |                |                      |                          |                           | 📮 إرسال الرسائل                            |
| E .                     | •                   |                | الحالة               |                          | ابحث برقم التقرير         | 🖉 الواتساب چدید                            |
| ¢ •                     |                     |                |                      |                          |                           | وديد وديد                                  |
| تاريخ التحديث الإجراءات | تاريخ الإنشاء       | الفلدتر        | الحالة               | نوع التقرير              | رقم التقرير               | 💴 عناوين الارسال                           |
|                         | 08:19:17 26-05-2025 | Θ              | قيد الانتظار         | تقارير الرسائل التفصيلية | 547                       | යී، الأرقام والمجموعات                     |
|                         |                     | التتائج 1 من 1 |                      |                          |                           | <mark>، اا</mark> التقارير ^               |
|                         |                     |                |                      |                          | v 50 1                    | 🗐 تقاریر الرسائل                           |
|                         |                     |                |                      |                          |                           | التقارير المجدولة<br>ال التقارير الاحصالية |
|                         |                     |                |                      |                          |                           | مفتاح API                                  |
|                         |                     |                |                      |                          |                           | 📄 إدارة الشحن والرصيد                      |
|                         |                     |                |                      |                          |                           | 🕤 مركز اللمان                              |
|                         |                     |                |                      |                          |                           | نوع الحساب<br><b>عادي</b>                  |
|                         |                     |                |                      |                          |                           | الأسئلة المتدررة                           |
|                         |                     |                |                      |                          |                           | ے<br>دلیل المستخدم                         |
|                         |                     |                |                      |                          |                           | 📩 قوان <u>ين مينة الاتصالات</u>            |

رسم توضيحي:التقارير المجدولة - سجل الرسائل الصادرة

14.2 تقرير الشحن والرصيد

تتيح عرض تقرير الشحن والرصيد التي تم تصديرها من صفحات ( إدارة طلبات الشحن , -دارة حركات الرصيد) والفترة المحددة من خلال وضع المؤشر على الفلاتر تاريخ البدء - تاريخ الانتهاء ,حالة التقرير (مكتمل,قيد الإنتظار ,جاري ) ,نوع التقرير (طلبات الشحن , حركات الرصيد )

| لرئيسية            | 📕 سجل الرسائل الصادرة | 🖥 تقرير الشحن والرصيد | <b>اا،</b> تقرير الاحصاليات |                |                     |               |           |
|--------------------|-----------------------|-----------------------|-----------------------------|----------------|---------------------|---------------|-----------|
| سال الرسائل        |                       |                       |                             |                |                     |               |           |
| واتساب جديد        | ابحث برقم التقرير     |                       | الحالة                      |                | Edill A             |               |           |
| نحملات وديد        |                       |                       |                             |                |                     |               | ٩         |
| يناوين الارسال     | رقم التقرير           | نوع التقرير           | الحالة                      | الفلدتر        | تاريخ الإنشاء       | تاريخ التحديث | الإجراءات |
| لرقام والمجموعات   | 548                   | طلبات الشحن           | قيد الانتظار                | 0              | 08:21:09 26-05-2025 |               |           |
| تقارير ~           |                       |                       |                             | التتالج 1 من 1 |                     |               |           |
| فتاح API           | √ 50 1                |                       |                             |                |                     |               |           |
| دارة الشحن والرصيد |                       |                       |                             |                |                     |               |           |
| ىركز الدمان        |                       |                       |                             |                |                     |               |           |
| بع الحساب<br>ادي   |                       |                       |                             |                |                     |               |           |
| ستلة المتخررة      |                       |                       |                             |                |                     |               |           |
| بل المستخدم        |                       |                       |                             |                |                     |               |           |

رسم توضيحي:التقارير المجدولة - تقرير الشحن والرصيد

## 14.3 تقرير الاحصائيات

تتيح عرض تقرير الاحصائيات الذي تم تصديره من صفحات (اسم المستخدم, عنوان الارسال, الرصيد الإغلاقي ) والفترة المحددة من خلال وضع المؤشر على الفلاتر تاريخ البدء - تاريخ الانتهاء ,حالة التقرير (مكتمل ,قيد الإنتظار ,جاري ) ,نوع التقرير (تقرير الاحصائيات للمستخدم - تقرير الاحصائيات لأسم المرسل , تقربر الاحصائيات رصيد المستخدم )

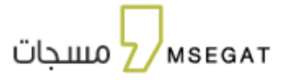

| m s e a a مسجات<br>مسجات | التقارير المجدولة - تقرير ال | لاحصائيات                    |                     |                |                     |               |           |  |  |  |
|--------------------------|------------------------------|------------------------------|---------------------|----------------|---------------------|---------------|-----------|--|--|--|
| الرئيسية                 | 💻 سجل الرسائل الصادرة        | 🖥 تقرير الشحن والرصيد        | ال تقرير الاحصاليات |                |                     |               |           |  |  |  |
| إرسال الرسائل            |                              |                              |                     |                |                     |               |           |  |  |  |
| الواتساب جبيد            | ابحث برقم التقرير            |                              | الحالة              |                | • IIIe3             |               |           |  |  |  |
| الحملات وديد             |                              |                              |                     |                |                     |               | 2         |  |  |  |
| عناوين الارسال           | رقم التقرير                  | نوع التقرير                  | الحالة              | الفلتتر        | تاريخ الإنشاء       | تاريخ التحديث | الإجراءات |  |  |  |
| الأرقام والمجموعات       | 551                          | تقرير سجل رصيد المستخدم      | قيد الانتظار        | Θ              | 08:23:34 26-05-2025 |               |           |  |  |  |
| التقارير ^               | 550                          | تقرير الاحصائيات لاسم المرسل | قيد الانتظار        | Θ              | 08:23:20 26-05-2025 |               |           |  |  |  |
| 📄 تقارير الرسائل         | 549                          | تقرير الاحصاليات للمستخدم    | قيد الانتظار        | Θ              | 08:23:04 26-05-2025 |               |           |  |  |  |
| التقارير المجدولة        |                              |                              |                     | النتائج 3 من 3 |                     |               |           |  |  |  |
| مفتاح API                | √50 1                        |                              |                     |                |                     |               |           |  |  |  |
| إدارة الشحن والرصيد      |                              |                              |                     |                |                     |               |           |  |  |  |
| مركز التمان              |                              |                              |                     |                |                     |               |           |  |  |  |
| نوع الحساب<br>عادی       |                              |                              |                     |                |                     |               |           |  |  |  |

رسم توضيحي:التقارير المجدولة - تقرير الاحصائيات

15. الاحصائيات

الاستنه المتدرة دليل المستخدم فوانين هينة الاتم ل الدعم الفي

تتيح هذه الخدمة رؤية إحصائيات الحساب عدد الرسائل وتكلفة الرسائل خلال فترة محددة

يوجد 3 انواع من الاحصائيات

### 15.1 اسم المستخدم

تتيح عمل احصائيه اسم المستخدم للحصول على نتائج دقيقة لعدد الرسائل وتكلفة الرسائل

-في حال تم البحث بأكثر من الثلاث الأيام الأخيره , سيتم تعطيل أيقونة البحث حتى يتمكن المستخدم من الضغط على زر التصدير وتصدير التقري/

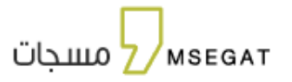

| ال الرصيدة المستخدم الله عنوان الارسال الرصي                | بد الإغلاقي                                                                                                    |                                                                                                    |                                                                                                    |
|-------------------------------------------------------------|----------------------------------------------------------------------------------------------------|----------------------------------------------------------------------------------------------------|----------------------------------------------------------------------------------------------------|
|                                                             |                                                                                                    |                                                                                                    |                                                                                                    |
| 28/04/2025 - 26/04/2025                                     | القناة                                                                                                    |                                                                                                    |                                                                                                    |
|                                                             |                                                                                                    |                                                                                                    |                                                                                                    |
| ملاحظة : يمكن استعراض احصائيات آخر ثلاث أيام فقط. للاطلاع ع | ىلى احصائيات مدة أطول يرجى عمل تصدير للأحصائيات.                                                                                                    |                                                                                                    |                                                                                                    |
| الرقع                                                       | اسم المستخدم                                                                                                    | عدد الرسائل                                                                                                    | تكلفة الرسائل                                                                                                    |
|                                                             |                                                                                                    |                                                                                                    |                                                                                                    |
| 7981357                                                     | subscriber                                                                                                    | 6463                                                                                                    | 10473                                                                                                    |
| 7981357                                                     | subscriber<br>1 ချယာ၊                                                                                                    | 6463<br>امن ا                                                                                                    | 10473                                                                                                    |
| 7981357<br>(~50) 1                                          | subscriber<br>1 ត្រាយា                                                                                                    | 6463<br>۱ من ۱                                                                                                    | 10473                                                                                                    |
| 7981357<br>( Sb) 1                                          | subscriber<br>1 ក្នុងយោ                                                                                                    | 6463<br>امن 1                                                                                                    | 10473                                                                                                    |
| 7981357                                                     | subscriber                                                                                                    | 6463<br>۱مي۱                                                                                                    | 10473                                                                                                    |
| 7983557<br>(- 50) []                                        | subscriber<br>៖ តុរាយា                                                                                                    | 6463<br>امن ۱                                                                                                    | 10473                                                                                                    |
| 7981357<br>(~ 50) ]                                         | subscriber<br>ក្នុងដារ                                                                                                    | 6463<br>۱مه۱                                                                                                    | 10473                                                                                                    |
|                                                             | التقارير الإحصائية - اسم المستخدم<br>ال اسم المستخدم ال عنوان الارسال ال الرص<br>28/04/2025 - 26/04/2025<br>ملاحظة : يمكن استعراض الحصائيات آخر للاث أيام فقط للاطلع : | التقارير الإحصائية - اسم المستخدم<br>ال اسم المستخدم II عنوان الارسال II الرصيد الإغلاق<br>الما المستخدم II عنوان الارسال II الرصيد الإغلاق<br>المادها: يمكن استمراض احصائيات أذر للأن أيام فقط للاطلاع على احصائيات مدة أطول برجى عمل تصدير للأحصائيات | التقارير الإحصائية - اسم المستخدم<br>ال اسم المستخدم in عنوان الترسال in الزصيد الإغلاق<br>28/04/2025 - 26/04/2025<br>مالحظة، يمكن استمراض احصائيات آخر ثلث أيام فقط للاطلاع على احصائيات مدة أطول يرجى عمل تصدير للاحصائيات. |

رسم توضيحي: إحصائيات اسم المستخدم

# 15.2 عنوان الارسال

دلبل المستخدم
ک قوانین هیئة الاتصالات
الدعم الفي

تتيح عمل احصائيه بعنوان الارسال للحصول على نتائج دقيقة لعدد الرسائل وتكلفة الرسائل

-في حال تم البحث بأكثر من الثلاث الأيام الأخيرة , سيتم تعطيل أيقونة البحث حتى يتمكن المستخدم من الضغط على زر التصدير وتصدير التقرير

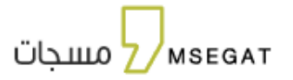

| m s e مسجات<br>Z مسجات                  | التمارير الإخصائية - عنوان الارسال                         |                                   |                                       |             | 107537        |
|-----------------------------------------|------------------------------------------------------------|-----------------------------------|---------------------------------------|-------------|---------------|
| لرئيسية                                 | ll اسم المستخدم اله عنوان الإرسال                          | الرصيد الإغلاقي                   |                                       |             |               |
| سال الرسائل                             |                                                            |                                   |                                       |             |               |
| لوالساب جديد                            | MSEGAT.COM                                                 | \$ <b>\</b>                       | 28/04/2025 - 26/                      | القناة      |               |
| لحملات جديد                             |                                                            |                                   |                                       |             |               |
| يناوين الارسال                          | ملاحظة : يمكن استعراض ا <mark>ح</mark> صائيات آخر ثلاث أيا | ر فقط، للاطلاع على احصائيات مدة أ | ل عم <mark>ل</mark> تصدير للأحصائيات. |             |               |
| أيقام والمحموعات                        | الرقم                                                      | اسم المستخدم                      | عنوان الارسال                         | عدد الرسائل | تكلفة الرسائل |
|                                         | 7981357                                                    | subscriber                        | MSEGAT.COM                            | 5463        | 5473          |
| تقارير ^                                | 7981357                                                    | subscriber                        | MSEGAT.COM                            | 5463        | 5473          |
| تقارير الرسائل                          | 7981357                                                    | subscriber                        | MSEGAT.COM                            | 5463        | 5473          |
| التقارير المجدونة<br>التقارير الإحصالية |                                                            |                                   | النتائج 3 من 3                        |             |               |
| لفلاح API                               | ~50 1                                                      |                                   |                                       |             |               |
| دارة الشحن والرصيد                      |                                                            |                                   |                                       |             |               |
| بركز الامان                             |                                                            |                                   |                                       |             |               |
| وع الحساب<br>بادي                       |                                                            |                                   |                                       |             |               |
| Austali Altu                            |                                                            |                                   |                                       |             |               |
|                                         |                                                            |                                   |                                       |             |               |

رسم توضيحي: إحصائيات عنوان الارسال

### 15.3 الرصيد الاغلاقي

📩 قوانين هيئة الات 🎧 الدعم الفي

لعرض الأرصدة الختامية في نهاية كل يوم، يمكنك كمستخدم البحث واستعراض الرصيد الاغلاقي لحسابك من خلال اختيار فترة محددة (من... إلى...) للحصول على نتائج دقيقة تُظهر الرصيد في كل يوم خلال الفترة المحددة. التي تم البحث عنها

| En 24041 & |                         | التقارير الإحصائية - الرصيد الإغلاقي            | m s e at مسجات<br>مسجات                                 |
|------------|-------------------------|-------------------------------------------------|---------------------------------------------------------|
|            |                         | II المستخدم II عنوان الارسال II الرصيد الإغلاقي | الرئيسية                                                |
|            | 30/04/2025 - 07/04/2025 | حسان رئیسی                                      | 📮 إرسال الرسائل                                         |
|            |                         |                                                 | <ul> <li>الوائساب جبيد</li> <li>الحملات جبيد</li> </ul> |
| الرصيد     | التاريخ                 | اسم المستخدم                                    | 💴 عناوين الارسال                                        |
| 94,537     | 29-04-2025              | subscriber                                      | اللرقام والمجموعات                                      |
| 109,008    | 28-04-2025              | subscriber                                      | التقارير ^                                              |
| 118,010    | 27-04-2025              | subscriber                                      | 📃 تقاریر الرسائل                                        |
| 118,010    | 26-04-2025              | subscriber                                      |                                                         |
| 118,010    | 25-04-2025              | subscriber                                      | ılı التقارير الإحصائية                                  |
| 118,010    | 24-04-2025              | subscriber                                      | API aliáo 😋                                             |
| 118,010    | 23-04-2025              | subscriber                                      |                                                         |
| 118,010    | 22-04-2025              | subscriber                                      | لیے    الحسابات الفرعیة                                 |
| 18,010     | 21-04-2025              | subscriber                                      | 📄 إدارة الشحن والرصيد                                   |
| 18,010     | 20-04-2025              | subscriber                                      | 河 مركز الدمان                                           |

رسم توضيحي: إحصائيات - الرصيد الاغلاقي

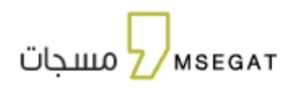

## 16. تقارير رسائل واتس اب

# 16.1 التقارير

توفر تقارير رسائل واتساب إمكانية استعراض وتحليل بيانات الرسائل المرسلة بدقة، مع إمكانية تصفية المعلومات للحصول على التفاصيل المطلوبة بكل سهولة.

عند النقر على "تقارير رسائل واتس اب" يمكنك استعراض جميع رسائل واتس اب المُرسلة

- البحث عن تقارير معينة باستخدام أحد فلاتر البحث التالية:
  - رقم الجوال
  - النوع (نوع الخدمة)
    - الحالة
  - الفترة الزمنية (تاريخ البدء تاريخ الانتهاء)
    - النقر على "تصدير "

تتيح هذه الخدمة عمل تقرير لطلبات الشحن لفترة محددة اتبع الخطوات التالية:

- تاريخ البدء تاريخ الانتهاء بحيث تحديد تاريخ البدء وتاريخ الانتهاء
  - عمل تصدير بأختيار أكسل
- · سيتم عرض التقرير في التقارير المجدولة - تقرير الشحن والرصيد

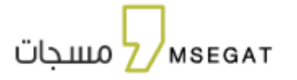

|                 |            |        |                                                          |               |                           |                           |              | 😑 التقارير 🗧 تقرير إحصائي | ميه              |
|-----------------|------------|--------|----------------------------------------------------------|---------------|---------------------------|---------------------------|--------------|---------------------------|------------------|
|                 |            |        |                                                          |               |                           |                           |              |                           | ل الرسائل        |
| ۲               |            | الحالة |                                                          |               | 64                        |                           |              | رقم الجوال: 9665xxxxx     | ساب جديد         |
|                 |            |        |                                                          |               |                           |                           |              | 25/05/2025 - 01/04/2025   | للت وبيد         |
|                 |            |        |                                                          |               |                           |                           |              |                           | ين الترسال       |
| تصدير ٩ ڬ       |            |        |                                                          |               |                           |                           |              |                           | ام والمجموعات    |
| سبب فشل التسليم | الحالة     | اللوع  | محتوى النموذج                                            | اسم النموذج   | تاريخ الاستلام            | تاريخ الإرسال             | رقم الجوال   | معرف المحادلة             | ^ H              |
|                 | قم القراءة |        | [["type":"BODY","text"                                   | weclome_otp   | 10:50:14 22/04/2025<br>AM | 10:50:13 22/04/2025<br>AM | 962799768344 | 68074a35604ea55ef9084421  | غارير الرسائل    |
|                 |            |        | TROUTING                                                 |               |                           |                           |              |                           | تقارير المجدولة  |
|                 | تم التوصيل |        | ("type": "BODY", 'text"<br>-""ITTT" is water<br>         | weclome_otp   | 09:58:02 03/04/2025<br>AM | 09:58:02 03/04/2025<br>AM | 201002872468 | 67d02f625c625cdbd608fa21  | تقارير الإحصائية |
|                 | تم القراءة |        | Il'type';"BODY","text"<br>.""IIII" is voir<br>.aioil jui | weclome_otp   | 09:56:49 03/04/2025<br>AM | 09:56:49 03/04/2025<br>AM | 201008285438 | 67e3962c1875508278926543  | API 2            |
|                 |            |        |                                                          | لنتائج 3 من 3 |                           |                           |              |                           | بايات الفرعية    |
|                 |            |        |                                                          |               |                           |                           |              |                           | الشحن والرصيد    |
|                 |            |        |                                                          |               |                           |                           |              |                           | الامان           |
|                 |            |        |                                                          |               |                           |                           |              |                           | لحساب<br>ي       |
|                 |            |        |                                                          |               |                           |                           |              |                           |                  |

رسم توضيحي:تقرير واتس اب

16.2 تقرير إحصائي

توفر تقرير إحصائي إمكانية استعراض وتحليل بيانات الرسائل المرسلة بدقة على هيئة عرض رسم بياني ، مع إمكانية تصفية المعلومات للحصول على التفاصيل المطلوبة بكل سهولة.

عند النقر على "تقرير إحصائي "يمكنك استعراض جميع رسائل واتس اب المُرسلة على هيئة رسم بياني

- البحث عن تقارير معينة واستعراضها برسم بياني باستخدام الفلاتر البحث التالية:

- النوع

- الفترة الزمنية (تاريخ البدء - تاريخ الانتهاء)

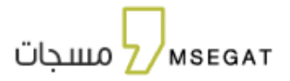

| د المعید<br>ع562 ه | الواتساب - تقرير إحصائي              | m s eat مسجات                                                                                                   |
|--------------------|--------------------------------------|----------------------------------------------------------------------------------------------------|
|                    | 🖬 التفارير احصابي                    | الرئيسية                                                                                                    |
|                    |                                      | 🖵 إرسال الرسائل                                                                                                 |
|                    | <b>25/05/2025</b> - 01/04/2025 ▼ E9Ⅲ | 🕥 الواتساب چېپد                                                                                                 |
| II Q               |                                      | به الحملات وديد                                                                                                 |
|                    | 3.15                                 | 💴 عناوين الارسال                                                                                                |
|                    | 3.10                                 | තී الأرقام والمجموعات                                                                                           |
|                    | 3.05                                 | التقارير ^                                                                                                    |
|                    | 2015 y 1.00                          | 🗐 تقارير الرسائل<br>🏠 التقارير المجدولة                                                                         |
|                    | 2.95                                 | ال التقارير البحصائية<br>التقارير البحصائية                                                                     |
|                    | 250                                  | ی تقاریز انوانست معتاد موانست معتاد موانست معتاد موانست معتاد موانست معتاد موانست معتاد موانست معتاد موانست معت |
|                    | 2.85<br>2025 الريل، 1                | 📇 الحسابات الفرعية                                                                                              |
| L                  |                                      | إدارة الشحن والرصيد 🗖                                                                                           |

رسم توضيحي:تقرير واتس اب إحصائي

17. مفتاح **API** 

لإنشاء مفتاح API اتبع الخطوات التالية:

- النقر على " مفتاح " API
- إنشاء مفتاح جديد ثم نسخ المفتاح

|                                                  | m s e at<br>مسجات            |
|--------------------------------------------------|------------------------------|
|                                                  | n الرئيسية                   |
| API مفتاح                                        | 📮 إرسال الرسائل              |
| لاستمراض طريقة الربط يرجى النقر <mark>منا</mark> | ÷ <del>اب</del> الحملات جبيد |
| اتشاء مفتلح جديد                                 | 💻 عناوين الارسال             |
|                                                  | أكل الأرقام والمجموعات       |
|                                                  | التقارير 🗸                   |
|                                                  | مفتاح ۹۹                     |
|                                                  | 📄 إدارة الشحن والرصيد        |
|                                                  | 河 مركز الدمان                |
|                                                  | نوع الحساب<br>عادي           |

رسم توضيحي: استخراج رابط" مفتاح " API

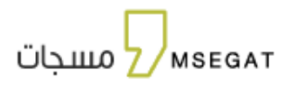

## 18. الحسابات الفرعية

تتيح المنصة خدمة اضافة حسابات فرعية لحساب مشترك - موزع ووكيل توزيع فقط وتحتوي على الخيارات التالية:

- الحسابات الفرعية
  - عناوين الارسال

| الرصيد<br>341271.5  | 2              |                |                   |                  |                   | الفرعية        | الحسابات | m s e at<br>مسجات     |
|---------------------|----------------|----------------|-------------------|------------------|-------------------|----------------|----------|-----------------------|
|                     |                |                |                   |                  | 😶 عناوين الارسال  | حسابات الفرعية | J 🗳      | 📮 إرسال الرسائل       |
|                     |                |                |                   |                  |                   |                |          | 💻 عناوين الارسال      |
|                     |                |                |                   |                  |                   |                | •        | 🖄 الأرقام والمجموعات  |
|                     |                |                |                   |                  |                   |                |          | 🗐 تقارير الرسائل      |
|                     |                | تاريخ الاشتراك |                   | الحالة           |                   | حساب           | بحث عن ا | ╏ التقارير المجدولة   |
| (t)<br>(t)          |                |                |                   |                  |                   |                |          | API 😽                 |
|                     | تاريخ الاشتراك | الرصيد         | الحالة            | رقم الجوال       | اسم الجهة التجاري | اسم المستخدم   |          | 🖧 الحسابات الفرعية    |
|                     | 14-04-2024     | 1000           | مشترك             | 966585458487     | mse               | subaccount     |          | ا احصائیات            |
|                     | 14-04-2024     | 20             | مشترك             | 966595459489     | mse               | subaccount1    |          | 😑 إدارة الشحن والرصيد |
|                     | 14-04-2024     | 0              | مشترك             | 966565459598     | mse               | subaccount2    |          | Θ مركز الثمان         |
|                     | 14-04-2024     | o              | مشترك             | 966595549598     | mse               | subaccount3    |          | لوع الحساب            |
| <b>1</b> K <b>0</b> | 14-04-2024     | 0              | مشترك             | 966595459598     | mse               | subaccount4    |          | عادي                  |
| <b> </b>            |                |                | -,                |                  |                   |                |          | 📘 الأسئلة المتكررة    |
|                     | IN-04-2024     | J              | مسرت<br>، الفرعية | توضيحي: الحسابات | ~ رسم             | subaccounts    |          | 🛓 دليل المستخدم       |

18.1 الحسابات الفرعية

تمكن المستخدم من الخيارات التالية :

-إضافة حساب جديد

- شحن حساب فرعي

- التعديل على معلومات الحساب الفرعي

- حذف حساب فرعي

### إضافة حساب فرعي جديد

عند النقر على إضافة حساب , يرجى إدخال معلومات الحساب لإضافة حساب فرعي بنجاح

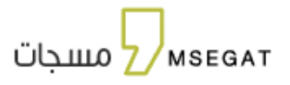

اسم المستخدم ,اسم الجهة التجاري ,رقم الجوال , البريد الإلكتروني ,الدولة , اختر الدولة , المدينة , اختر المدينة , حالة الحساب ,, كلمة المرور ,منع تكرار الإرسال , اختر عنوان الارسال ,اللغة المفضلة

| En الإصبد<br>336588.5    |                |                |              |                   | الحسابات الفرعية              | m s eat                 |
|--------------------------|----------------|----------------|--------------|-------------------|-------------------------------|-------------------------|
|                          |                |                |              | , الارسال         | 🕾 الحسابات الفرعية 🛛 🗬 عناوين | 🔒 الرئيسية              |
|                          |                |                |              |                   |                               | 📮 إرسال الرسائل         |
|                          |                |                |              |                   | + إضافة حساب                  | 🕥 الواتساب 🕵            |
|                          | تاريخ الاشتراك |                | الحالة       |                   | بحث عن حساب                   | ېپ الحملات جدید         |
| (F) Q                    |                |                |              |                   |                               | 💻 عناوين الارسال        |
| تاريخ الاشتراك الإجراءات | الرصيد         | الحالة         | رقم الجوال   | اسم الجهة التجاري | اسم المستخدم                  | ظم والمجموعات           |
| 21-04-2025               | 500            | مشترك          | 966595468487 | مسجات             | subaccount6                   | <u>ان</u> انتقاریر ۲    |
| 21-04-2025               | o              | مشترك          | 966595454498 | مسجات             | subaccount7                   |                         |
| 14-04-2024               | 0              | مشترك          | 966595549598 | مسجات             | subaccount3                   | ي المرب الشحن والرصيد   |
| 14-04-2024               | 0              | مشترك          | 966595459598 | مسجات             | subaccount4                   | <br>مركز الدمان         |
| 14-04-2024               | 0              | مشترك          | 966596569333 | مسجات             | subaccount5                   |                         |
|                          |                | النتائج 5 من 5 |              |                   |                               | نوع الحساب<br>عادي      |
|                          |                |                |              |                   | v 50 1                        | الأسئلة المتخررة        |
|                          |                |                |              |                   |                               | ے<br>دلیل المستخدم      |
|                          |                |                |              |                   |                               | 🖄 قوانين هيئة الاتصالات |

رسم توضيحي: الحسابات الفرعية -إضافة حساب

|                                   | Apple Ophical 🚦                                                                                                    |
|-----------------------------------|----------------------------------------------------------------------------------------------------|
|                                   | daw Z/d                                                                                                    |
| ، مسادر شویس                      | and a second second sec |
|                                   | A True                                                                                                    |
|                                   |                                                                                                    |
|                                   | (Manage)                                                                                                    |
|                                   | 1444 Mar 1444 D                                                                                                    |
| august (x                         | and a state and                                                                                                    |
|                                   | and provide the second second se                                                                                                    |
|                                   | and the second second sec                                                                                                    |
|                                   | () Barrowski (                                                                                                    |
| ուս արեսելու հայտ                 | و دىر ب                                                                                                    |
|                                   | •u*                                                                                                    |
| · · ·                             |                                                                                                    |
|                                   | ter ( Section 2 - Section 2                                                                                                    |
| ·                                 |                                                                                                    |
| · · · · · · · · · · · · · · · · · | prost of T                                                                                                    |
|                                   | and a second second sec |
|                                   | C at tax                                                                                                    |
| 5.00                              |                                                                                                    |
|                                   |                                                                                                    |
|                                   |                                                                                                    |
|                                   |                                                                                                    |
|                                   | B BARRAN                                                                                                    |
|                                   | and the second second se                                                                                                    |
|                                   |                                                                                                    |
|                                   | chotmote 5                                                                                                    |
|                                   | attant Q                                                                                                    |
|                                   |                                                                                                    |

رسم توضيحي: الحسابات الفرعية ا-إضافة حساب فرعي

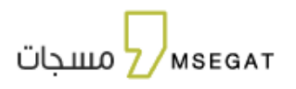

### إضافة/خصم رصيد

يمكنك شحن رصيد الحساب الفرعي أو خصمه بكل سهولة من خلال النقر على خيار 'إضافة/خصم رصيد'. بعد النقر ، ستُعرض تفاصيل رصيدك الحالي بالإضافة إلى رصيد الحساب الفرعي المرتبط. كما يمكنك تحديد عدد النقاط التي ترغب في إضافتها أو خصمها من الحساب الفرعي حسب احتياجك."

| En 342    | 554.5             |                |        |              |                   | ن الفرعية        | الحسابان      | m s e at<br>مسجات     |  |
|-----------|-------------------|----------------|--------|--------------|-------------------|------------------|---------------|-----------------------|--|
|           |                   |                |        |              | 🖬 عناوين الارسال  | الحسابات الفرعية | <b>2</b> )    | 🔒 الرئيسية            |  |
|           |                   |                |        |              |                   |                  |               | 📮 إرسال الرسائل       |  |
|           |                   |                |        |              |                   | باقة حساب        | يد) + إم      | ;+ الحملات            |  |
|           |                   |                |        |              |                   |                  |               | 🥅 عناوين الارسال      |  |
|           |                   | تاريخ النشاراك |        | الحالة       |                   | ن حساب۔          | а <u>со</u> ц | 浴 الأرقام والمجموعات  |  |
| (7) Q     |                   |                |        |              |                   |                  |               | 📰 تقارير الرسائل      |  |
| الإجراءات | تاريخ الاشاراك    | الرصيد         | الحالة | رقم الجوال   | اسم الجهة التجاري | اسم المستخدم     |               | 🗂 التقارير المجدولة   |  |
| 1 C (     | 14-04-2024        | 1000           | مشترك  | 966585458487 | mse               | subaccount       |               | API 😽 مفتاح           |  |
|           | 14-04-2024        | 20             | مشترك  | 966595459489 | mse               | subaccount1      |               | 🗃 الحسابات الفرعية    |  |
|           | 14-04-2024        | 0              | مشترك  | 966565459598 | mse               | subaccount2      |               | اا، احصائيات          |  |
|           | 14-04-2024        | 0              | مشترك  | 966595549598 | mse               | subaccount3      |               | 🖯 إدارة الشحن والرصيد |  |
|           | B 14-04-2024      | 0              | مشترك  | 966595459598 | mse               | subaccount4      |               | 💮 مركز الامان         |  |
|           | <b>14-04-2024</b> | 0              | مشترك  | 966596569333 | w                 | subaccount5      |               | نوع الحساب<br>عادي    |  |

رسم توضيحي: الحسابات الفرعية -إضافة /خصم رصيد

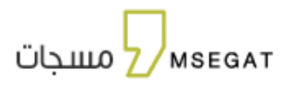

| صيد                               | اضافة / خصم ر            |
|-----------------------------------|--------------------------|
|                                   |                          |
| رصيد الحساب الفرعي<br><b>1000</b> | رصيدك<br><b>341271.5</b> |
|                                   | عدد النقاط               |
|                                   | 1                        |
|                                   | النوع*                   |
| 🔾 خصم                             | 🔘 اضافة                  |
|                                   | ملاحظات                  |
|                                   |                          |
|                                   |                          |
| إلفاء حفظ                         |                          |

رسم توضيحي: الحسابات الفرعية -إضافة /خصم رصيد

18.2 عناوين الارسال

تتيح المنصة تعيين عنوان ارسال خاص لكل حساب من الحسابات الفرعية

|               |                 |                |               |                   | سال            | عناوين الار | m s e at<br>مسجات                         |
|---------------|-----------------|----------------|---------------|-------------------|----------------|-------------|-------------------------------------------|
|               |                 |                |               | 📴 عناوين الترسال  | حسابات الفرعية |             | 📮 پسال الوسائل                            |
|               |                 |                |               |                   |                | _           | 🕾 الأوقام والمجموعات                      |
|               |                 |                |               |                   | - Ind state 68 | A +         | 📄 تقاریر الرسائل                          |
|               |                 |                |               |                   | Const Order on |             | 🕻 التقارير المجدولة                       |
|               | الارحافة        |                | الدالة        |                   | ينوان الارسال  | يدت عن:     | ممتلح                                     |
|               |                 |                |               |                   |                | _           | 🔓 الحسابات الفرعية                        |
|               |                 |                |               |                   |                | _           | 💬 موادز الدمان                            |
| تاريخ الإضافة | Eem             | الدالة         | علوان التوسال | اسم الجهة التجاري | اسم المستخدم   | - 1         |                                           |
| 17-02-2024    | إعلاني          | منتهي تاريخة   | Msegat-AD     | مسحات             | H.msegat       |             | نور الصار.<br>عادي                        |
| 17-02-2024    | الفائمة البيضاء | مفعل           | Msegat.com    | مسحات             | H.msegat       |             |                                           |
| 17-02-2024    | الفائمة البيضاء | مفعل           | Msegat.com    | مسجات             | HLmsegat       |             | 💼 دليل المستخدم<br>🖈 فوانين هيئة التصالات |
| 17-02-2024    | الفائمة البيضاء | مفعل           | Msegat.com    | مسجات             | msegatAD       |             | 🞧 الدعم الفي                              |
| 26-03-2024    | إعلاني          | مفعل           | Msegat-AD     | مسجات             | subaccount     |             |                                           |
|               |                 | التتالج 5 من 7 |               |                   |                |             |                                           |

رسم توضيحي: الحسابات الفرعية -عنواني الارسال

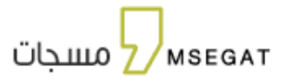

| En Apopli | <b>A</b> )   |                  |                |            |                  | ن الترسال          | m s e at مسجات                                                                                                    |
|-----------|--------------|------------------|----------------|------------|------------------|--------------------|----------------------------------------------------------------------------------------------------|
|           |              |                  |                |            | Classifi Geolice | الحسابات الفرعية   |                                                                                                    |
|           |              |                  |                |            |                  |                    | 🕾 الأولام والمجموعات                                                                                                    |
|           |              |                  |                | ، إرسال    | إضافة عنوان      |                    | 📄 تمارير الإسال                                                                                                    |
|           |              |                  |                |            | Table all and    |                    | III اللفارير المجدولة     III اللفارير المجدولة     III     IIII     III  III  IIII  III |
|           |              |                  | •              |            | التر مستدم       | د عن عنوان الارسال |                                                                                                    |
|           |              |                  |                |            |                  |                    | August celevant 🗃                                                                                                    |
| 2 Q       |              |                  |                |            | علوان الارسال"   |                    | 🕤 مولز الدمان                                                                                                    |
|           | والك الإضافة | Eðni             |                | بال        | اذار عنوان الاوس | اسم المستخدم       |                                                                                                    |
|           | 17-02-2024   | أعفر             |                |            |                  | Hmsegat            | الاس الحمادي<br>عادي                                                                                                    |
|           | 17-02-2024   | القائمة اليضاء   | إلقاء إضافة    |            |                  | Himsegat           |                                                                                                    |
|           | 17-02-2024   | elacian mailan   | مفعل           | Msegat.com | مسجات            | Himsegat           | 🖬 دليل المستخدم<br>🏷 فوالين هيلة الانصالات                                                                                                    |
|           | 17-02-2024   | والتكلمة البلطاء | مفعل           | Msegat.com | مسجات            | msegatAD           | A الدعم الفي                                                                                                    |
|           | 26-03-2024   | Úsei             | مفعل           | Msegat-AD  | citama           | subaccount         |                                                                                                    |
|           |              |                  | النتائج 5 من 7 |            |                  |                    |                                                                                                    |

رسم توضيحي: الحسابات الفرعية -إضافة حساب فرعي

19. إدارة الشحن والرصيد

تتيح هذه الخدمة إمكانية البحث عن (إدارة طلبات الشحن، ادارة حركات الرصيد) اتبع الخطوات التالية:

النقر على " إدارة الشحن والرصيد "

19.1 إدارة طلبات الشحن

اختيار " إدارة طلبات الشحن"

تتيح لك هذه الصفحة عرض جميع طلبات الشحن التي قمت بها، كما يمكنك شحن الحساب مباشرة من خلال النقر على زر 'شحن الحساب'، والذي ينقلك إلى صفحة الشحن لإتمام العملية.

بإمكانك البحث عن طلبات شحن معينة بإحدى حقول البحث:

- الحاله
- نوع العمليه
- تاريخ البدء تاريخ الانتهاء

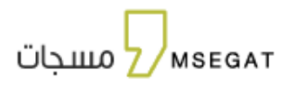

# - النقر على "تصدير "

تتيح هذه الخدمة عمل تقرير لطلبات الشحن لفترة محددة اتبع الخطوات التالية:

- تاريخ البدء تاريخ الانتهاء بحيث تحديد تاريخ البدء وتاريخ الانتهاء
  - عمل تصدير بأختيار أكسل او CSV
- سيتم عرض التقرير في التقارير المجدولة تقرير الشحن والرصيد

| الرصيد En<br>36001.5 |                         |        |                               |               | ات الشحن         | لشحن والرصيد - إدارة طلبا | إدارة ا | م m s e<br>Z مسجات   | at       |
|----------------------|-------------------------|--------|-------------------------------|---------------|------------------|---------------------------|---------|----------------------|----------|
|                      |                         |        |                               |               | ارة حركات الرصيد | رة طلبات الشحن 🛛 🖀 إدا    | 21 82   | الرئيسية             | A        |
|                      |                         |        |                               |               |                  | -                         |         | إرسال الرسائل        | Ģ        |
|                      |                         |        |                               |               |                  | شحن الحساب                | -       | الواتساب جنيد        | ۵        |
|                      | 13/05/2025 - 01/03/2025 |        |                               | نوع العملية   |                  | فالة                      | ы.      | الحملات جبيد         | <b>#</b> |
| <u>.</u>             |                         |        |                               |               | •                | ر الباقة                  | iq:     | عناوين الارسال       | =        |
|                      |                         |        |                               |               |                  |                           | - 1     | اللرقام والمجموعات   | 嵤        |
|                      |                         |        |                               |               |                  |                           |         | التقارير ٧           |          |
| البجراءات            | اسريخ ه                 | الباقة | الحالة ¢                      | نوع العملية ¢ | السعر (ر.س) \$   | عدد النقاط \$             |         | مفتاح API            | 07       |
| البجراءات 🗘          | 23:46:41 24-03-2025     |        | تم الشحن                      | حوالة بنكية   | 520              | 10,000                    |         | الحسابات الفرعية     | 8        |
| الإجراءات \$         | 23:03:26 23-03-2025     |        | عرض سعر                       | حوالة بنكية   | 2,560            | 25,000                    |         | إدارة الشحن والرصيد  | 8        |
| البجراءات            | 11:58:00 19:03-2025     | 1      | تم الشحن ولم يتم ايداع المبلغ | حوالة بنخية   | 1.040            | 10.000                    |         | مرخز التمان          |          |
|                      |                         |        | النتائج 3 من 3                |               |                  |                           |         |                      |          |
|                      |                         |        |                               |               |                  | ~ 50                      | 3       | نوع الحساب<br>عادي   | •        |
|                      |                         |        |                               |               |                  |                           | _       | لأستلة المتخررة      | . 2      |
|                      |                         |        |                               |               |                  |                           |         | ايل المستخدم         | - 8      |
|                      |                         |        |                               |               |                  |                           |         | وانين هيئة الاتصالات | a 🔨      |
|                      |                         |        |                               |               |                  |                           |         | لدعم الفي            |          |

رسم توضيحي:إدارة طلبات الشحن

19.2 ادارة حركات الرصيد

تتيح هذه الخدمة إمكانية متابعة حركات الرصيد واستعراض أنواع العمليات التالية من خلال( شحن حساب, تحويل الرصيد ,استرجاع الرصيد, انتهاء صلاحية الرصيد, إضافة تعويض , خصم رصيد , إضافة رصيد ) التي تتم على الحساب، اتبع الخطوات التالية:

- النقر على " إدارة الشحن والرصيد "
- اختيار "" إدارة حركات الرصيد "

وبإمكانك البحث عن حركات معينة بإحدى حقول البحث:

- من
- إلى
- نوع العملية
- تاريخ البدء تاريخ الانتهاء

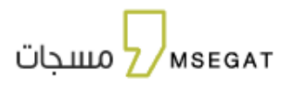

# النقر على "تصدير "

تتيح هذه الخدمة عمل تقرير لطلبات الشحن لفترة محددة اتبع الخطوات التالية:

- تاريخ البدء تاريخ الانتهاء بحيث تحديد تاريخ البدء وتاريخ الانتهاء
  - عمل تصدير بأختيار أكسل او CSV
- سيتم عرض التقرير في التقارير المجدولة تقرير الشحن والرصيد

| En الرمبيد<br>11127      |            |                 | بد                | إدارة الشحن والرصيد - إدارة حركات الرصر | m s e at<br>Z مسجات     |
|--------------------------|------------|-----------------|-------------------|-----------------------------------------|-------------------------|
|                          |            |                 | دارة حركات الرصيد | 🖬 إدارة طلبات الشحن 🧮 ا                 | 📮 լրայն الرسائل         |
|                          |            |                 |                   |                                         | る اللرقام والمجموعات    |
|                          |            |                 |                   |                                         | 🗐 تقارير الرسائل        |
| څ البدے – تاریخ الانتهاء | រាព        | نوع العملية     | • IL              | من و                                    | 👌 التقارير المجدولة     |
|                          |            |                 |                   |                                         | API 😽                   |
| تصدیر • 🔉 😂              |            |                 |                   |                                         | 🖶 الحسابات الفرعية      |
| التاريخ                  | عدد النقاط | نوع العملية     | JI                | من                                      | 😑 إدارة الشحن والرصيد   |
| 27-4-2024                | 30-        | تحويل رصيد      | subaccount        | h.almammri                              | 🕤 مركز الدمان           |
| 27-4-2024                | 100-       | تحويل رصيد      | subaccount        | h.almammri                              |                         |
| 27-4-2024                | 5000       | شحن حساب        | halmammri         | mse                                     | نوع الحساب              |
| 13-4-2024                | 133        | خصم رصيد        | halmammri         | HI.msegat                               |                         |
| 13-4-2024                | 40         | خصم رصيد        | halmammri         | H.msegat                                | دلیل المستخدم           |
|                          |            | النتائج 5 من 31 |                   |                                         | • موانين مينه الانصافات |
|                          |            |                 |                   | √5 Z _ 3 Z 1                            |                         |

رسم توضيحي: ادارة حركات الرصيد

# 20. مركز الأمان

يتيح لك مركز الأمان تخصيص رسالة SMS مخصصة وربطها باسم وسم (Tag) معين، ليتم إرسالها لاحقًا من خلال API.

|                         |             |                            |                                      |            |                                  | مركز الامان                                         | at مسجات<br>ح مسجات                                                                                                    |
|-------------------------|-------------|----------------------------|--------------------------------------|------------|----------------------------------|-----------------------------------------------------|----------------------------------------------------------------------------------------------------|
|                         |             |                            |                                      | F4A53DDFI  | BBOBBCFB1DDC8EE6<br>054855 20254 | الوضع الأمي<br>۱۳ تابت -<br>ممتاح ۱۹۹<br>۱۹۹۱ المور | <ul> <li>الؤسسية</li> <li>إرسال الوسائل</li> <li>إرسال الوسائل</li> <li>الدملات ميس</li> <li>عناوين الاوسال</li> <li>الأطله والمحمومات</li> </ul> |
| •<br>© Q                | حالة الطلبي |                            | ان الترسال                           | علوا       |                                  | إضافة طلب جديد +                                    | ین، التقاریر ب<br>۲۰۰ مفتاح ۸۹۱<br>۲۰۱ زداره الشدن والرصید                                                                                        |
| الملاحظات إعادة الارسال | حالة الطلب  | اڭر تعديل<br>نتائچ<br>من ٥ | تاریخ الانشاء<br>لا یوجد<br>استانچ ہ | نص الرسالة | عنوان الارسال                    | رقم الطلب                                           | <ul> <li>مرغز الدمان</li> <li>نوع الحساب</li> <li>عادي</li> </ul>                                                                                 |
|                         |             |                            |                                      |            |                                  | <ul><li>√50 1</li></ul>                             | الاستنة المتكوة                                                                                                    |

رسم توضيحي : مركز الأمان

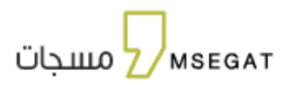

### إضافة طلب جديد

قم بإضافة اسم وسم (Tag) مخصص إلى محتوى الرسالة.

بعد إضافة الطلب بنجاح، ستكون حالة الطلب "قيد المعالجة" حتى يتم قبوله.

|                                    |                | مركز الدمان                                   | م m s e at<br>مسجات Z |
|------------------------------------|----------------|-----------------------------------------------|-----------------------|
|                                    |                |                                               | 🔒 الرئيسية            |
|                                    | إضافة طلب جديد | الوضع الأمني                                  | 📮 إرسال الرسائل       |
|                                    | . Ibull store  | ۹۱ ئايت -                                     |                       |
|                                    | Combin Order   | API مفتاح API الذر تعديل: 05:48:53 2025-04-05 | 💴 عناوين الارسال      |
|                                    | نص الرسائة"    | ختمة المرور                                   | الأرقام والمجموعات    |
|                                    |                |                                               | 👥 التقارير 🗸          |
|                                    |                | + إضافة طلب جديد                              | API مفتاح API         |
|                                    | *              |                                               | إدارة الشحن والرصيد 🗖 |
| حالة الطلب الملاحظات إعادة الارسال |                | رقم الطلب عنوان الترسال                       |                       |
|                                    |                |                                               |                       |
|                                    | التنائج ٥ من ٥ |                                               | عادي                  |
|                                    |                |                                               | السناة المتخوة        |

رسم توضيحي : مركز الأمان -إضافة طلب جديد

# 21. ترقية الحساب إلى بريميوم

يمكنك ترقية حسابك في مسجات الى بريميوم للحصول على ميزات إضافية:

- بما في ذلك أولوية قصوى في تسليم رسائل الإشعارات ورسائل التحقق
- توجيه تلقائي لجميع المشغلين عند الإرسال خارج الشبكة بنفس التكلفة.

## وذلك من خلال الطريقة التالية:

- انقر على نوع الحساب "عادي"
- انقر على "تفعيل" عند خيار بريميوم ليتم ترقية الحساب

والإرجاع الحساب إلى حساب عادي يتم ذلك بنفس الطريقة

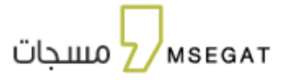

|       | نوع الحساب                                                                                            | m s e 🛛 at<br>2⁄ مسجات                    |
|-------|----------------------------------------------------------------------------------------------------|-------------------------------------------|
|       |                                                                                                    | 🖵 إرسال الرسائل                           |
|       | يمكنك ترقية حسابك للحصول على مميزات أكثر                                                              | 兴 الأرقام والمجموعات                      |
|       |                                                                                                    | 🗐 تقارير الرسائل                          |
|       |                                                                                                    | 🚍 التقارير المجدولة                       |
|       | عادي                                                                                                  | اال احصائیات                              |
| 📎     | <ul> <li>أواوية عادية لتسليم رسائل الاشغارات ورسائل التحقق</li> <li>يتم خصم ١ تقصة للرسائة</li> </ul> | ۲۰۰ ۸۹۹ مفتاح<br>۲۰۰۰<br>۲۰۰۰ مرکز الامان |
| تغميل | مفعلة                                                                                                 | نوع الصاب<br>عادي                         |
|       |                                                                                                    |                                           |

رسم توضيحي : ترقية الحساب

## 22. تغيير اللغة

يدعم النظام اللغة العربية والإنجليزية، يمكنك اختيار اللغة بالطريقة التالية:

- في الشريط الرئيسي انقر على رمز اللغة
  - 2. اختيار اللغة

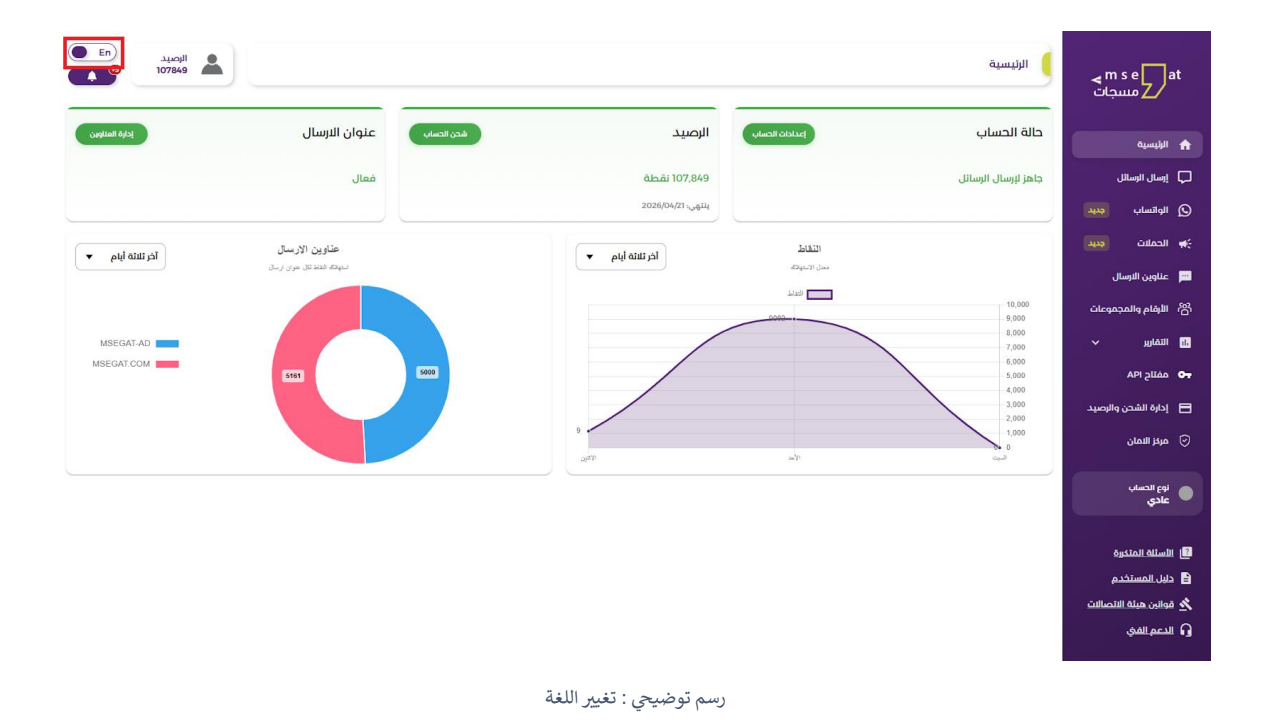

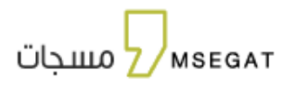

# 23. الدعم الفني

للتواصل مع الدعم الفني

اختر نوع الدعم المطلوب من القائمة المنسدلة:

|       |                                             |                                                         |                       | نيسيه           |
|-------|---------------------------------------------|---------------------------------------------------------|-----------------------|-----------------|
|       |                                             | لنتحدث سويآ                                             |                       | بال الرسائل     |
|       | لكم معنا                                    | للدعم الفني نسعد بتواص                                  |                       |                 |
|       | ه عبر البريد الإلكتروني خلال يوفين عمل.<br> | كما يسعدنا إرسال استفسارك فباشرة وسوف نقوم بالتواصل فعا |                       | الساب جديد      |
|       | ) صباحا وحی الساعہ 00:00 مساع               | "اوفات العمل الرسمية من الاحد إلى الحميس من الساعة 9:00 |                       | ىملات جىيد      |
|       | البريد الإلكتروني•                          | رقم الجوال*                                             | اسم المستخدم"         |                 |
|       | ww@ww.com                                   | 96650000000                                             | subscriber            | اوین الارسال    |
|       |                                             |                                                         |                       | رقام والمجموعات |
|       |                                             | الاستفسار*                                              | نوع الدعم*            | → uslč          |
|       | -                                           | ·                                                       |                       |                 |
|       |                                             |                                                         | خدمات ما بعد الإشاراك | API 2           |
|       |                                             |                                                         | استعلام<br>دعم فخ     | عسابات الفرعية  |
|       |                                             |                                                         |                       | under im All Ad |
|       |                                             |                                                         |                       | المسيين وبالصيد |
|       |                                             |                                                         |                       | فز التمان       |
|       |                                             |                                                         |                       | -               |
| إرسال |                                             |                                                         |                       | ر الحساب<br>دی  |
| _     |                                             |                                                         |                       |                 |
|       |                                             |                                                         |                       | تلة المتخررة    |
|       |                                             |                                                         |                       | المستخدم        |
|       |                                             |                                                         |                       |                 |

رسم توضيحي: التواصل مع الدعم الفني

قم بتحديد الاستفسار المطلوب :

|       |                                       |                                                    |           |                           |                                                                                                    | 0            |
|-------|---------------------------------------|----------------------------------------------------|-----------|---------------------------|----------------------------------------------------------------------------------------------------|--------------|
|       |                                       | لنتحدث سويا                                        |           |                           |                                                                                                    | crimith.     |
|       | دم معنا                               | للدعم الفنى نسعد يتواصا                            |           |                           | J                                                                                                    | رسال الرسائ  |
|       | عبر البريد الإلكتروني كلال يوفين عمل. | يا<br>إرسال استفسارك مباشرة وسوف نقوم بالتواصل معك | كما يسعدة |                           | ataa                                                                                                    | واتساب       |
|       | صباحا وحق الساعة 06:00 مساغ"          | عمل الرسمية من الاحد الى الخميس من الساعة 09:00    | "أوقات ال |                           |                                                                                                    |              |
|       | · ioiSHI And                          | ثار الدوال                                         |           | اسم المستخدم.             | ¢¢¢¢                                                                                                    | لحملات       |
|       | Q-1                                   | 0.0000000000000000000000000000000000000            |           | e e e                     | ال                                                                                                    | بناوين الارس |
|       | wwgww.com                             | 90050000000                                        |           | Subscriber                | جموعات                                                                                                    | لرقام والمد  |
|       |                                       | الاستفسار"                                         |           | نوع الدعم"                |                                                                                                    |              |
|       |                                       |                                                    |           | خدمات ما بعد الإشتراك     | ~                                                                                                    | تقارير       |
|       | *                                     | فتح حساب فرعي                                      |           |                           |                                                                                                    | مفتاح API    |
|       |                                       | طلب فاتورة                                         |           | نص الرسالة <mark>"</mark> | ður ú                                                                                                    | all Oblace   |
|       |                                       | عرض تقديمي عن الخدمة                               |           |                           |                                                                                                    |              |
|       | 5.0                                   | طلب عرض قالي<br>الدفع بالتحميل البند .             |           |                           | والرصيد                                                                                                    | دارة الشحن   |
|       | *                                     | الإشاراك في الخدمة                                 |           |                           |                                                                                                    | ىركز التمان  |
|       |                                       |                                                    |           |                           |                                                                                                    |              |
| ارسال |                                       |                                                    |           |                           |                                                                                                    | ادي<br>ادي   |
|       |                                       |                                                    |           |                           | <u>ي</u> ت                                                                                                    | ستلة المتخر  |
|       |                                       |                                                    |           |                           | دم                                                                                                    | ل المستخ     |
|       |                                       |                                                    |           |                           | part of the second second second second second second second second second second second second second second s |              |

رسم توضيحي: قائمة "خدمات ما بعد الاشتراك"

|          | m s e at<br>مسجات Z              |      | Help Center - Technical Support |                                                                         |                                     | Balance<br>88535 |
|----------|----------------------------------|------|---------------------------------|-------------------------------------------------------------------------|-------------------------------------|------------------|
| A        | Home                             |      |                                 |                                                                         |                                     |                  |
| Ģ        | Send SMS                         |      |                                 | Let's talk together                                                     | to contact you                      |                  |
| Q        | WhatsApp                         |      |                                 | We are also happy to send your inquiry directly and we will contact you | via email within two business days. |                  |
| -        | Campaigns                        |      |                                 | *Official working hours are from Sunday to Thursday from                | 09:00 am to 06:00 pm*               |                  |
| <b></b>  | Tag Names                        |      | Username*                       | Mobile Number*                                                          | Email                               |                  |
| 嵤        | Numbers & Groups                 |      | subscriber                      | 96650000000                                                             | ww@ww.com                           |                  |
| 15       | Reports                          |      | Support Type*                   | Inquiry                                                                 |                                     |                  |
| 07       | API Key                          |      | Inquiry                         | How to send SMS                                                         | •                                   |                  |
| R        | Sub Accounts                     |      | Message*                        | SMS cost                                                                |                                     |                  |
| 8        | Charge and Balance<br>Management |      |                                 | SMS free trail<br>Deactivate international SMS                          |                                     |                  |
|          | Safety Center                    |      |                                 | API integration                                                         |                                     | ,                |
|          |                                  |      |                                 |                                                                         |                                     | "                |
| •        | Account Type<br>Normal           |      |                                 |                                                                         |                                     | Send             |
| -        |                                  |      |                                 |                                                                         |                                     |                  |
| 2        | Frequently Asked Question        | 5    |                                 |                                                                         |                                     |                  |
| ~        | Communications Authority         | Laws |                                 |                                                                         |                                     |                  |
| <u>_</u> | Technical Support                |      |                                 |                                                                         |                                     |                  |
|          |                                  |      |                                 |                                                                         |                                     |                  |

رسم توضيحي: قائمة "الاستعلام"

مسجات

| m s e at<br>مسجات                                                                                                    | Help Center - Technical Support                                                                                     |                                                                                                    |                                                                                                    |                                                                    | Balance<br>88535                                                                                                    |
|----------------------------------------------------------------------------------------------------|----------------------------------------------------------------------------------------------------|----------------------------------------------------------------------------------------------------|----------------------------------------------------------------------------------------------------|--------------------------------------------------------------------|----------------------------------------------------------------------------------------------------|
| <ul> <li>Morrie</li> <li>Send SMS</li> <li>WhatsApp</li> <li>Campaigns</li> <li>Tag Hames</li> <li>Reports</li> <li>APR Key</li> <li>Sub Accounts</li> <li>Change and Balance<br/>Management</li> <li>Safety Center</li> </ul> | Username*<br>subscriber<br>Support Type*<br>Inquiry<br>Message*                                                     | Let's t<br>For technical support<br>Verare also happy to send your inquiry directly<br>official working hours are from Sr<br>Mobile Number<br>secso00000000<br>Inquiry*<br>Idow to send SMS<br>SMS cost<br>SMS free trail<br>Deactive international<br>API integration | talk together<br>, we are happy to conta<br>and we will contact you via email with<br>unday to Thursday from 09:00 am to 0 | Ct you<br>in two business days.<br>500 pm*<br>Email*<br>www@ww.com |                                                                                                    |
| Normal  Frequently Asked Questions  Find User Manual  Communications Authority Laws  Communications Authority Laws  Technical Support                                                                                          |                                                                                                    |                                                                                                    |                                                                                                    |                                                                    | Seria                                                                                                    |
|                                                                                                    |                                                                                                    | توضيحي: قائمة "دعم فيٰ"                                                                                                    | رسم                                                                                                    | مركز المساعدة - الدعم الفي                                         | م m s e at                                                                                                    |
|                                                                                                    | لكم معنا<br>مير انوريد البلاغيوني ذلال يومين عمل.<br>ميراحا ودي الساعة 6600 مساع"<br>البريد البلاغوني"<br>ww@ww.com | لنتحدث سوياً<br>للدعم الفي نسعد بتواصل<br>إسال استشارك مبادرة وسوف تقوم باللواصل معك<br>ممل الوسوية من العد الى الخميس من الساعة 2000<br>شم الدوال-<br>96650000000                                                                                                    | lixaaq tas<br>ati citay!*                                                                                                  | اسم المستخدم"<br>subscriber<br>نوع الدعم"<br>شنوى                  | <ul> <li>الفرنسوه</li> <li>إسال الرسائل</li> <li>إسال الرسائل</li> <li>المائنة منهم</li> <li>المائة منهم</li> <li>المائة والمحمومات</li> <li>المائيم المحمومات</li> <li>مائيم المارم المحمومات</li> <li>مائيم المارم المحمومات</li> <li>مائيم المارم المحمومات</li> <li>مائيم المارم المحمومات</li> </ul> |
| Jung                                                                                                    |                                                                                                    |                                                                                                    |                                                                                                    | لص الإسالة-                                                        | <ul> <li>الدسابات الفرمية</li> <li>إدارة الشحن والرسيد.</li> <li>ميزا المغان</li> <li>ميزا المغان</li> <li>يادي الوحساب</li> <li>عادي</li> <li>الاستاد المغاوة</li> </ul>                                                                                                    |
|                                                                                                    |                                                                                                    |                                                                                                    |                                                                                                    |                                                                    | ظ دليل المستخدم<br>الا فوالين ميلة الاتصالات<br>G الدعم الفني                                                                                                    |

رسم توضيحي: قائمة "شكوي "

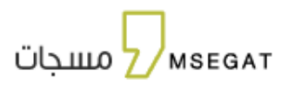

# 24. الاسئلة المتكررة

تهدف الأسئلة المتكررة إلى تسهيل العثور على إجابات المستخدمين بشكل مثالي دون الحاجة إلى مساعدة خارجية

تتضمن الأسئلة المتكررة إلى مجموعة من التبويبات وهي (الاشتراك , الحساب , اسم المرسل, الرسائل, الدفع والرصيد , الدعم الفني, المبيعات)

| m s e at                | الأسللة المتدورة | الوتغيد (na ) |
|-------------------------|------------------|---------------|
| کے مسب                  |                  |               |
| 📮 پرسال الرسائل         |                  |               |
| 💻 عناوين الوسال         | الأستلة المتخررة |               |
| 🕾 الأرقام والمجموعات    | الاشاراك         | <             |
| 🗐 تفارير الرسائل        | الحساب           | ¢             |
| 😭 التقارير المجدولة     | اسم المرسل       | ¢             |
| 🕶 ۸۹۱ مفتاح             | الرسائل          | < .           |
| 🖷 احصالیات              |                  |               |
| 😑 إدارة الشحن والرصيد.  | الدفع والرصيد    | < .           |
| 🕞 مرائز الدمان          | الدعم الفي       | ٢             |
|                         | الميهات          | ¢             |
| • عادي                  |                  |               |
| 📑 الأسلاة المتدوة       |                  |               |
| 🔒 دليل المستخدم         |                  |               |
| 📩 قوانين هيئة الاتصالات |                  |               |
|                         |                  |               |

رسم توضيحي: الاسئلة المتكررة